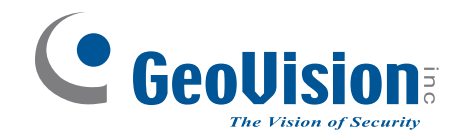

# **GV-GF Fingerprint Reader**

# **User's Manual**

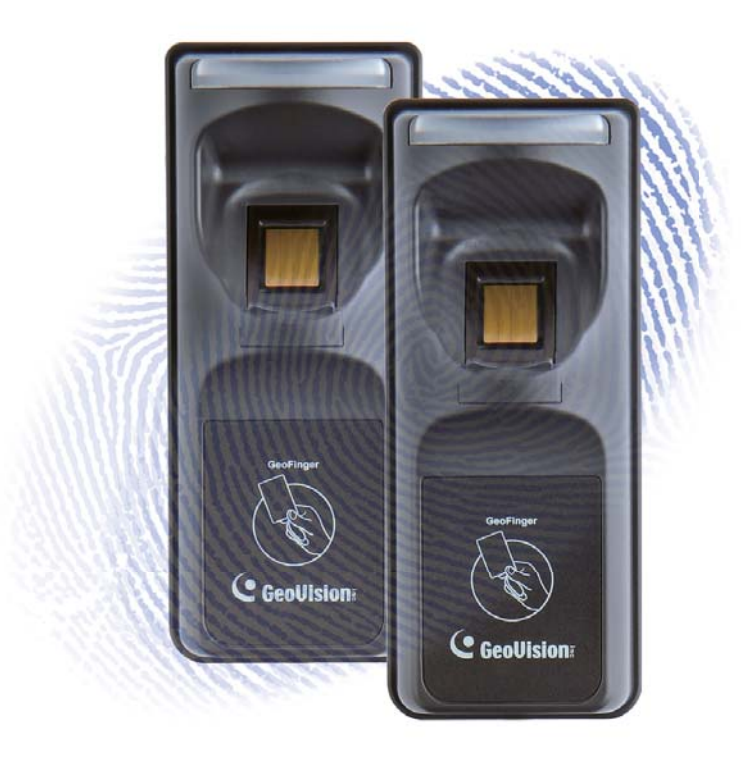

Before attempting to connect or operate this product, please read these instructions carefully and save this manual for future use.

GF-F

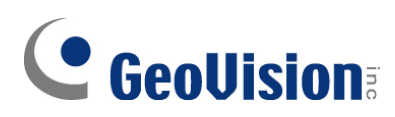

#### © 202( GeoVision, Inc. All rights reserved.

Under the copyright laws, this manual may not be copied, in whole or in part, without the written consent of GeoVision.

Every effort has been made to ensure that the information in this manual is accurate. GeoVision, Inc. makes no expressed or implied warranty of any kind and assumes no responsibility for errors or omissions. No liability is assumed for incidental or consequential damages arising from the use of the information or products contained herein. Features and specifications are subject to change without notice.

GeoVision, Inc. 9F, No. 246, Sec. 1, Neihu Rd., Neihu District, Taipei, Taiwan Tel: +886-2-8797-8377 Fax: +886-2-8797-8335 http://www.geovision.com.tw

Trademarks used in this manual: *GeoVision*, the *GeoVision* logo and GV series products are trademarks of GeoVision, Inc. *Windows* is the registered trademark of Microsoft Corporation.

July 2024

Scan the following QR codes for product warranty and technical support policy:

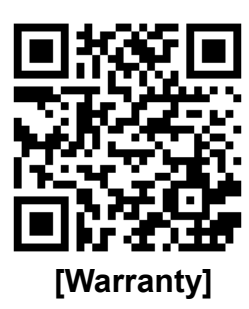

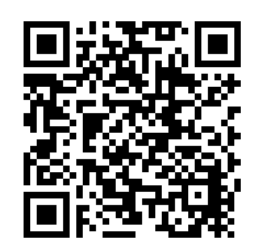

[Technical Support Policy]

### Preface

Welcome to the GV-GF Fingerprint Reader User's Manual.

This Manual applies to the following GV-GF Fingerprint Readers:

| Product          | Version |
|------------------|---------|
| GV-GF1911 / 1912 | V1.0    |
| GV-GF1921 / 1922 | V1.31   |
| GV-GF1922 V2     | V2.00   |

# **GeoVision**

### Contents

| Preface                                  | i    |
|------------------------------------------|------|
| Regulatory Notices                       | v    |
| Caution                                  | vi   |
| Installation Considerations              | vii  |
| Firmware and Software Compatibility      | viii |
| Chapter 1 Introduction                   | 1    |
| 1.1 Packing List                         | 2    |
| 1.2 Options                              |      |
| 1.3 Serial Number / MAC Address          |      |
| 1.4 Rear View                            | 5    |
| 1.4.1 1911 / 1912 Models                 |      |
| 1.4.2 1921 / 1922 / 1922 V2 Models       | 6    |
| 1.5 Installation                         | 7    |
| Chapter 2 Connecting GV-AS Controlle     | r 9  |
| 2.1 Connecting through Wiegand Interface | 9    |
| 2.1.1 Physical Connection                | 9    |
| 2.1.2 Web Configuration                  |      |
| 2.2 Connecting through RS-485 Interface  | 11   |
| 2.2.1 Physical Connection                | 11   |
| 2.2.2 Web Configuration                  | 12   |
| 2.3 Connecting through TCP/IP Interface  | 13   |
| 2.3.1 Physical Connection                |      |
| 2.3.2 Accessing the Web Interface        |      |
| Chapter 2 Fingerprint Only Mede          |      |
| Chapter 3 Fingerprint Unly Mode          |      |
| 3.1 Enrolling Fingerprints               |      |

| 0.1 |                                                                         | 10 |
|-----|-------------------------------------------------------------------------|----|
|     | 3.1.1 Enrolling Fingerprints Locally                                    | 19 |
|     | 3.1.2 Enrolling Fingerprints Remotely (GV-GF1921 / 1922 / 1922 V2 Only) | 22 |

| 3.2 Uploading Fingerprints to Readers        | 26 |
|----------------------------------------------|----|
| 3.3 Uploading Fingerprints Using Door Groups | 30 |
| 3.4 Using the Fingerprint Reader             | 31 |
| Chapter 4 Card + Fingerprint Mode            | 32 |
| 4.1 Enrollment                               | 32 |
| 4.2 Deletion                                 | 35 |
| 4.3 Using the Fingerprint Reader             | 36 |
| Chapter 5 Card Only Mode                     | 37 |
| 5.1 Enrollment                               | 38 |
| 5.2 Deletion                                 | 39 |
| 5.3 Using the Fingerprint Reader             | 39 |
| Chapter 6 Standalone Mode                    | 40 |
| 6.1 Physical Connection                      | 40 |
| 6.2 Enabling the Local Mode                  | 42 |
| 6.3 Fingerprints and Card Enrollment         | 43 |
| 6.3.1 Fingerprint Only Mode                  | 43 |

### Chapter 7 Web Interface for GV-GF1921 / 1922 / 1922

| V2  |                  | 44 |
|-----|------------------|----|
| 7.1 | Network Settings | 44 |
| 7.2 | Card Settings    | 46 |
| 7.3 | Other Settings   | 47 |
| 7.4 | Firmware         | 50 |
| 7.5 | Account Settings | 51 |

# Chapter 8 Upgrading Firmware ...... 52

| 8.1 | GV-GF1911 / 1912               | .52  |
|-----|--------------------------------|------|
|     | 8.1.1 Connecting to a Computer | . 52 |
|     | 8.1.2 Installing Software      | . 54 |
| 8.2 | GV-GF1921 / 1922 / 1922 V2     | .56  |
|     | 8.2.1 Through the Utility      | . 56 |

# **GeoUision**

| Chapter 9 LED Indicator                                                       |
|-------------------------------------------------------------------------------|
| 9.1 GV-GF1911 / 1912 / 1921 / 1922 / 1922 V2 (connected with GV-AS Manager)57 |
| 9.2 GV-GF1921 / 1922 / 1922 V2 (Standalone)59                                 |
| Appendix 60                                                                   |

# **Regulatory Notices**

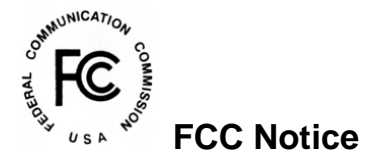

This equipment has been tested and found to comply with the limits for a Class A digital device, pursuant to part 15 of the FCC Rules. These limits are designed to provide reasonable protection against harmful interference when the equipment is operated in a commercial environment.

#### Class A

This equipment generates, uses, and can radiate radio frequency energy and, if not installed and used in accordance with the instruction manual, may cause harmful interference to radio communications. Operation of this equipment in a residential area is likely to cause harmful interference in which case the user will be required to correct the interference at their own expense.

# 

This is a Class A product. In a domestic environment, this product may cause radio interference in which case the user may be required to take adequate measures.

# RoHS RoHS Compliance

The Restriction of Hazardous Substances (RoHS) Directive is to forbid the use of hazardous materials of production. To meet the RoHS Directive requirements, this product is made to be RoHS compliant.

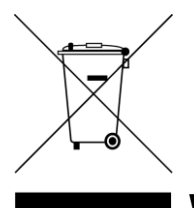

#### WEEE Compliance

This product is subject to the Waste Electrical and Electronic Equipment (WEEE) Directive and made compliant with the WEEE requirements.

# **GeoVision**

# Caution

- The fingerprint reader is designed only for indoor usage. Avoid exposing to sunshine or rains.
- To keep the fingerprint reader in good working condition, it is recommended to have regular maintenance and physical cleaning of the reader.

## **Installation Considerations**

Note the distance limitations for Wiegand and RS-485 communications:

- Wiegand interface: 30 meters (98.43 feet)
- RS-485 interface: 600 meters (1968.50 feet)

Recommended RS-485 cable: standard 485 cable (a twisted pair of 24 AWG wires)

# **GeoVision**

# **Firmware and Software Compatibility**

| Compatible SW and HW | GV-GF1911 / 1912 |
|----------------------|------------------|
| GV-ASManager         | V4.0 or later    |
| GV-AS100 / 110 / 120 | V1.06 or later   |
| GV-AS400             | V1.04 or later   |
| GV-AS21 / 81 Series  | V1.0 or later    |
| GV-AS41 Series       | V1.1 or later    |
| GV-EV48              | V1.0 or later    |

| Compatible SW and HW    | GV-GF1921 / 1922 |
|-------------------------|------------------|
| GV-ASManager            | V4.0 or later    |
| GV-AS100 / 110 / 120    | N/A              |
| GV-AS400                | N/A              |
| GV-AS1010 / GV-EV48     | V1.00 or later   |
| GV-AS1620               | V1.00 or later   |
| GV-AS210 / 410 / 810    | V1.1 or later    |
| GV-AS2110 / 4110 / 8110 | V1.23 or later   |
| GV-AS2120               | V1.41 or later   |
| GV-CS1320               | V2.00 or later   |

| Compatible SW and HW    | GV-GF1922 V2    |
|-------------------------|-----------------|
| GV-ASManager            | V6.1.0 or later |
| GV-AS100 / 110 / 120    | N/A             |
| GV-AS400                | N/A             |
| GV-AS1010 / GV-EV48     | V1.00 or later  |
| GV-AS1620               | V1.00 or later  |
| GV-AS210 / 410 / 810    | V1.1 or later   |
| GV-AS2110 / 4110 / 8110 | V1.23 or later  |
| GV-AS2120               | V1.41 or later  |
| GV-CS1320               | V2.00 or later  |

**IMPORTANT:** RS-485 connection support for GV-GF1911 / 1912 has been removed from GV-AS21 / 41 / 81 series firmware V1.41, GV-EV48 firmware V2.30 and GV-ASManager V4.4.3.0.

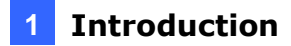

### **Chapter 1 Introduction**

The fingerprint reader can work with GeoVision access controllers and GV-ASManager software to create a complete access control system. Three types of operation modes are supported: Card + Fingerprint, Fingerprint Only, and Card Only.

#### Card + Fingerprint Mode

With the fingerprint reader only, you can enroll and manage users using the supplied Manager Enroll Card and Delete Card, along with optional MIFARE cards.

The fingerprint templates are stored in the user card. The user gains access by scanning both his/her finger and the card. The reader compares the presented finger with digital template stored in the card. When the finger is successfully authenticated, a signal is sent to activate the door relay of the controller.

#### **Fingerprint Only Mode**

The fingerprints are enrolled through a fingerprint reader installed on the GV-ASManager server via RS-485 or a USB cable, or through a fingerprint reader via network. The fingerprints are then distributed through GV-ASManager to the fingerprint readers installed on GeoVision access controllers.

#### **Card Only Mode**

The mode requires users to present their cards only to be granted access.

**Note:** GV-GF1921 / 1922 / 1922 V2 can also work as a standalone device. For details, see *Chapter 6 Standalone Mode*.

# **GeoVision**:

### 1.1 Packing List

If any of the items are missing or damaged, contact your dealer to arrange a replacement.

#### GV-GF1911 / 1912

- Fingerprint reader
- Data Cable (of 100 cm / 3.28 feet)
- Manager Enroll Card
- Manager Delete Card
- Self-Tapping Screw (M3 x 6L) x 2
- Self-Tapping Screw (M4 x 15L) x 3
- Plastic Screw Anchor x 4
- Buzzer Hole Plate
- Security Torx
- Software CD

#### GV-GF1921 / 1922 / GV-GF1922 V2

- Fingerprint reader
- Data Cable (of 30 cm / 0.98 feet)
- Manager Enroll Card
- Manager Delete Card
- Mounting Plate
- Standard Screw x 2
- Plastic Screw Anchor x 2
- Security Screw
- Torx Wrench
- Warranty Card

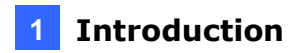

### **1.2 Options**

You can order the following optional accessories:

| GV-          | AS ID Card &                                    | The GV-AS ID <b>F</b> Card / Tag is required. You can find the serial           |
|--------------|-------------------------------------------------|---------------------------------------------------------------------------------|
| GV-AS ID Tag |                                                 | number <b>Fxxx,xxxxx</b> at the bottom right corner of the card, or at          |
|              |                                                 | the center of the tag.                                                          |
|              |                                                 | F138,08572                                                                      |
| GV-          | NET I/O Card V3.2                               | The GV-NET I/O Card is an RS-485 to RS-232 interface converter                  |
|              |                                                 | with 4 inputs and 4 relay outputs. You can use the GV-NET I/O                   |
|              |                                                 | Card to connect the fingerprint reader to your computer.                        |
|              |                                                 |                                                                                 |
| РС           | Service Package                                 | The package includes a USB cable for connecting the fingerprint                 |
|              |                                                 | reader to a computer and a reader mount to hold the reader for                  |
|              |                                                 | fingerprint enrollment. See Chapter 8 Upgrading Firmware.                       |
|              |                                                 |                                                                                 |
| Note:        |                                                 |                                                                                 |
| 1.           | For <b>Card + Finger</b><br>GeoVision's user ca | <b>brint Mode</b> , GV-GF Fingerprint Readers can only work with ards and tags. |
| 2.           | For Card + Finger                               | print Mode, be sure that your user card has the serial number                   |
|              | starting with the lett                          | er F; otherwise, you cannot record fingerprints to the user card.               |
| 2            |                                                 | nd DC Carving Deckare are only compatible with CV/ CE1011 /                     |

3. GV-NET I/O Card and PC Service Package are only compatible with GV-GF1911 / 1912.

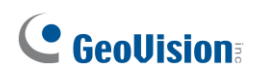

### **1.3 Serial Number / MAC Address**

To find the serial number of **GV-GF1911 / 1912**, see the **XID** number on the back of the reader.

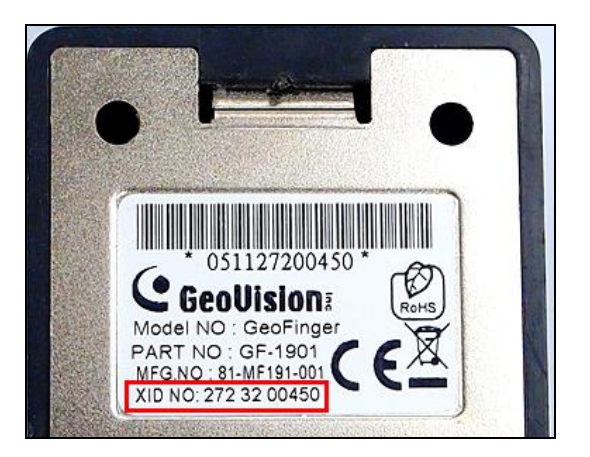

Figure 1-1

For GV-GF1921 /1922 / GV-GF1922 V2, you can find the MAC address on the back of the reader.

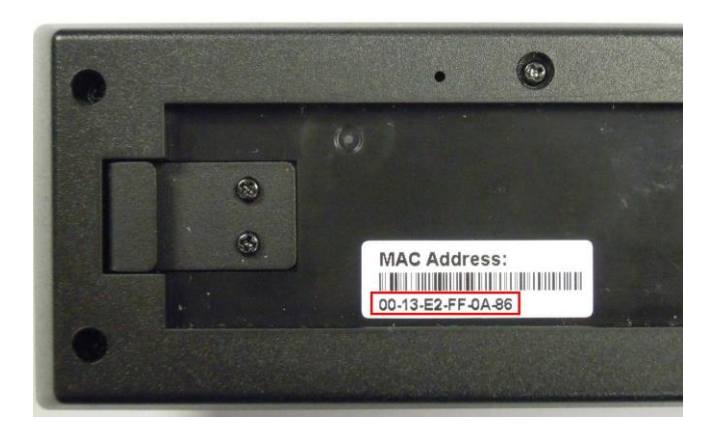

Figure 1-2

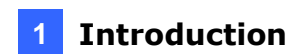

### 1.4 Rear View

#### 1.4.1 1911 / 1912 Models

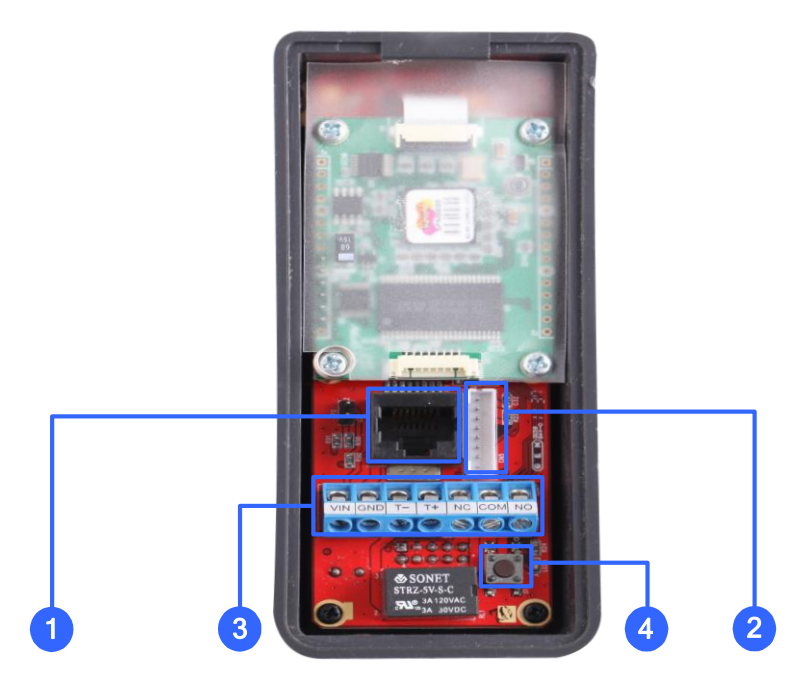

Figure 1-3

| No. | Name                     | Function                                                                                                    |
|-----|--------------------------|----------------------------------------------------------------------------------------------------|
| 1   | Ethernet Port            | Connects to network and allows network connection with a GV-<br>AS Controller. See 2.3 Connecting through TCP/IP Interface.                                                                                                    |
| 2   | Wiegand Interface        | Connects to a GV-AS Controller through Wiegand connection using the supplied data cable. See 2.1.1 Physical Connection.                                                                                                    |
|     | Firmware Upgrade<br>Port | Upgrades firmware with an optional USB cable. See PC Service Package, 1.2 Options.                                                                                                    |
| 3   | RS-485 Interface         | Connects to a GV-AS Controller through RS-485 connection.<br>See 2.2 Connecting through RS-485 Interface.                                                                                                    |
| 4   | Default Button           | Resets all configurations to factory defaults.<br>Press the default button until the steady blue LED light flashes<br>green and red. When you hear the blinking sound, release the<br>default button and the light will turn a steady blue, indicating that<br>the device has been reset to its factory defaults. |

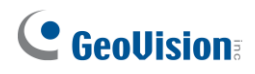

### 1.4.2 1921 / 1922 / 1922 V2 Models

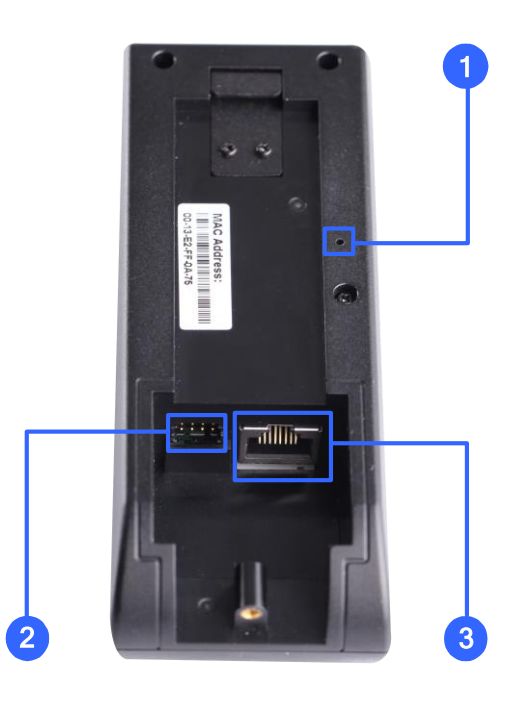

Figure 1-4

| No. | Name           | Function                                                                                                    |
|-----|----------------|----------------------------------------------------------------------------------------------------|
| 1   | Default Button | Resets all configurations to factory defaults.<br>Use a pin to press the default button until the steady purple LED<br>light flashes red and blue. When you hear the blinking sound,<br>release the default button and the light will turn a steady purple,<br>indicating that the device has been reset to its factory defaults. |
| 2   | I/O Interface  | Connects the input and output devices in Local Mode with the supplied data cable. See 6.1 Physical Connection.                                                                                                    |
| 3   | Ethernet Port  | Connects to network and allows network connection with a GV-AS Controller. See 2.3 Connecting through TCP/IP Interface.                                                                                                    |

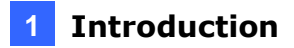

### 1.5 Installation

Follow the steps below to install the GV-GF1921 / 1922 / 1922 V2 reader on the wall.

1. Place the mounting plate on the wall as illustrated below.

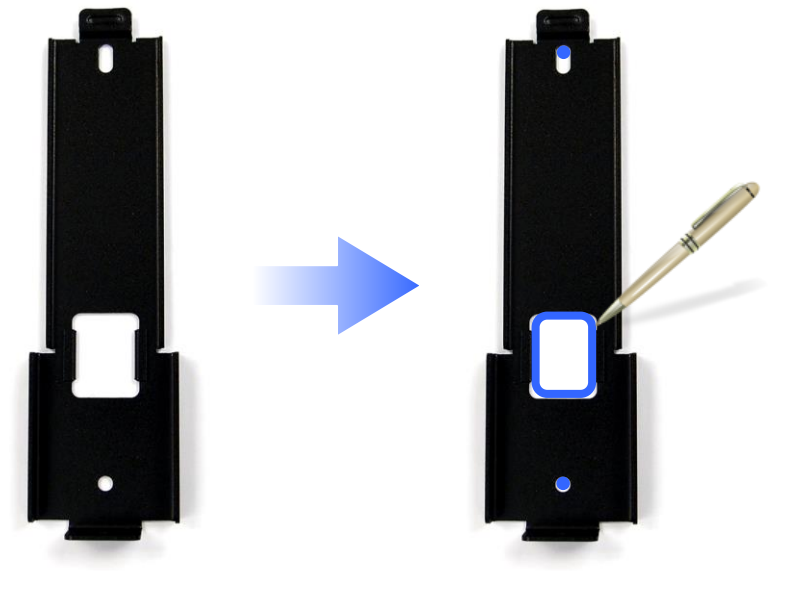

Figure 1-5

- 2. Mark the location of the 2 holes and the rectangle as labeled above.
- 3. Drill the rectangle to create a space for running the cables and wires.
- 4. At the 2 dots, drill a hole slightly smaller than the plastic screw anchors provided.
- 5. Insert the 2 plastic screw anchors in the drilled holes.
- 6. Place the mounting plate on the wall and secure with the 2 standard screws provided.

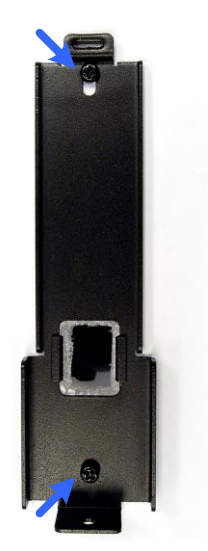

Figure 1-6

# **GeoVision**

7. Place fingerprint reader on the mounting plate and thread the cables through the rectangular hole.

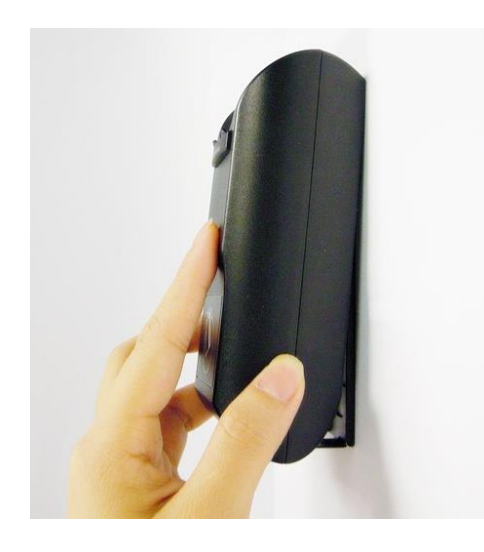

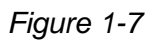

8. Secure the security screw on the bottom.

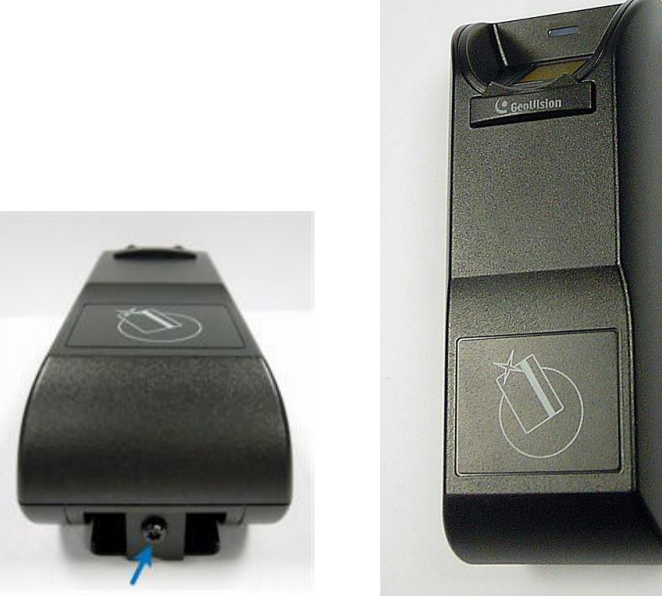

Figure 1-8

### **Chapter 2 Connecting GV-AS Controller**

Depending on the model of the fingerprint reader, three types of communication links are available: **Wiegand**, **RS-485** and **TCP/IP**.

### 2.1 Connecting through Wiegand Interface

Supported models: GV-GF1911 / 1912.

#### 2.1.1 Physical Connection

The fingerprint reader is connected with an unshielded 9-wire cable of 100 cm / 3.28 feet. Connect these 4 unshielded wires to the assigned pins on the Wiegand interface of the GV-AS Controller: Red, Black, White and Green wires.

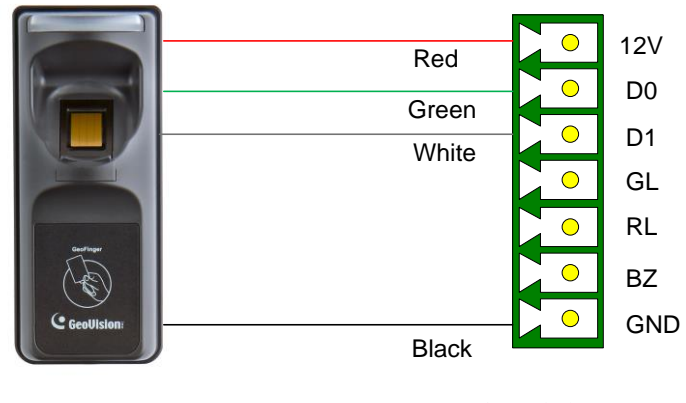

GV-AS Controller Wiegand Interface

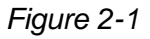

The table below shows the wire assignments of the fingerprint reader used for Wiegand connection.

| Wire     | Red | Black | White  | Green  | Yellow | Blue | Orange | Brown | Silver |
|----------|-----|-------|--------|--------|--------|------|--------|-------|--------|
| Function | 12V | GND   | Data-1 | Data-0 | N/C    | N/C  | N/C    | N/C   | N/C    |

For the wiring of extending distance it is recommended to use the standard RS-485 cable (a twisted pair of 24 AWG wires). The maximum distance of the Wiegand output cable should be restricted to a length of 30 meters (98.43 feet).

# **GeoVision**

### 2.1.2 Web Configuration

To define the fingerprint reader connected to the GV-AS Controller. On the Web interface of GV-AS Controller, click **Wiegand Setting** in the left menu. The Wiegand Configuration page appears. Select the function, e.g. Door/Gate 1 Entry, that the fingerprint reader is used for, and click **Submit**.

|                                                            | AS810 Wiegand Configuration |                   |  |  |
|------------------------------------------------------------|-----------------------------|-------------------|--|--|
|                                                            | Wiegand Function            |                   |  |  |
| Basic Setting                                              | Wiegand A                   | Door/Gate 1 Entry |  |  |
| <ul><li>Network Setting</li><li>Other Setting</li></ul>    | Wiegand B                   | Door/Gate 2 Entry |  |  |
| Firmware Update                                            | Wiegand C                   | Door/Gate 3 Entry |  |  |
| Account Setting     Advanced Setting                       | Wiegand D                   | Door/Gate 4 Entry |  |  |
| <ul><li>Function Setting</li><li>Parameter Part1</li></ul> | Wiegand E                   | Door/Gate 5 Entry |  |  |
| Parameter Part2     Parameter Part3                        | Wiegand F                   | Door/Gate 6 Entry |  |  |
| Parameter Part4                                            | Wiegand G                   | Door/Gate 7 Entry |  |  |
| <ul><li>Time Setting</li><li>Input Setting</li></ul>       | Wiegand H                   | Door/Gate 8 Entry |  |  |
| • Output 1 - 16                                            |                             |                   |  |  |
| Output 17 - 24     Wiegand Setting     Extended Device     | Submit Cancel               |                   |  |  |

Figure 2-2

### 2.2 Connecting through RS-485 Interface

Supported models: GV-GF1911 / 1912.

**Note:** RS-485 connection support for GV-GF1911 / 1912 has been removed from GV-AS21 / 41 / 81 series firmware V1.41, GV-EV48 firmware V2.30 and GV-ASManager V4.4.3.0.

#### 2.2.1 Physical Connection

Use the terminal block on the above four reader models for RS-485 connection to the GV-AS Controller.

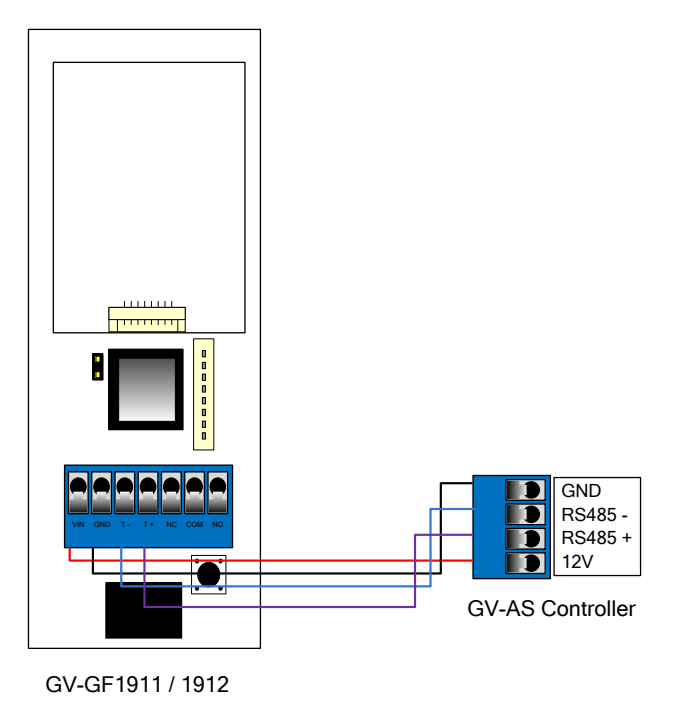

Figure 2-3

The table below shows the pin assignments of the fingerprint reader used for RS-485 connection.

| Pin      | VIN | GND | Т-       | T+       |
|----------|-----|-----|----------|----------|
| Function | 12V | GND | RS-485 - | RS-485 + |

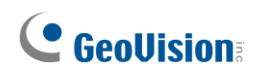

### 2.2.2 Web Configuration

To define the fingerprint reader connected to the GV-AS Controller, on the Web interface of GV-AS Controller, click **Extended Reader** in the left menu. The Extended Reader Configuration page appears.

| • | Output Setting     | GF1901/GF | F1902/GF1911/GF1 | 1912 Function       |                   |
|---|--------------------|-----------|------------------|---------------------|-------------------|
| • | Extended Device    | RS485     | Serial Number    | Function            | Connection Status |
| • | Extended Reader    |           | 360340010        | Door/Gate 1 Entry 💌 |                   |
| • | Tailgating Setting |           |                  | No Function 💌       |                   |
|   |                    |           |                  | No Function 🔽       |                   |
|   |                    |           |                  | No Function 🛛 👻     |                   |
|   |                    |           |                  | No Function 🛛 👻     |                   |
|   |                    |           |                  | No Function 🛛 👻     |                   |
|   |                    |           |                  | No Function 🛛 👻     |                   |
|   |                    |           |                  | No Function 🛛 👻     |                   |
|   |                    | Submit    | Cancel           |                     |                   |

Figure 2-4

Type **Serial Number** of your fingerprint reader (See *1.3 Serial Number / MAC Address*), and select **Function** that the fingerprint reader is used for, and click **Submit**. If the fingerprint reader is detected, the **Connection Status** field will be green.

**IMPORTANT:** For RS-485 connection, make sure to check the **RS485** box before the serial number to establish connection.

### 2.3 Connecting through TCP/IP Interface

Supported models: GV-GF1911 / 1912 / 1921 / 1922 / 1922 V2

### 2.3.1 Physical Connection

The fingerprint reader and GV-AS Controller can be connected through LAN. Prepare a 12V DC power adapter to connect the fingerprint reader to a power source.

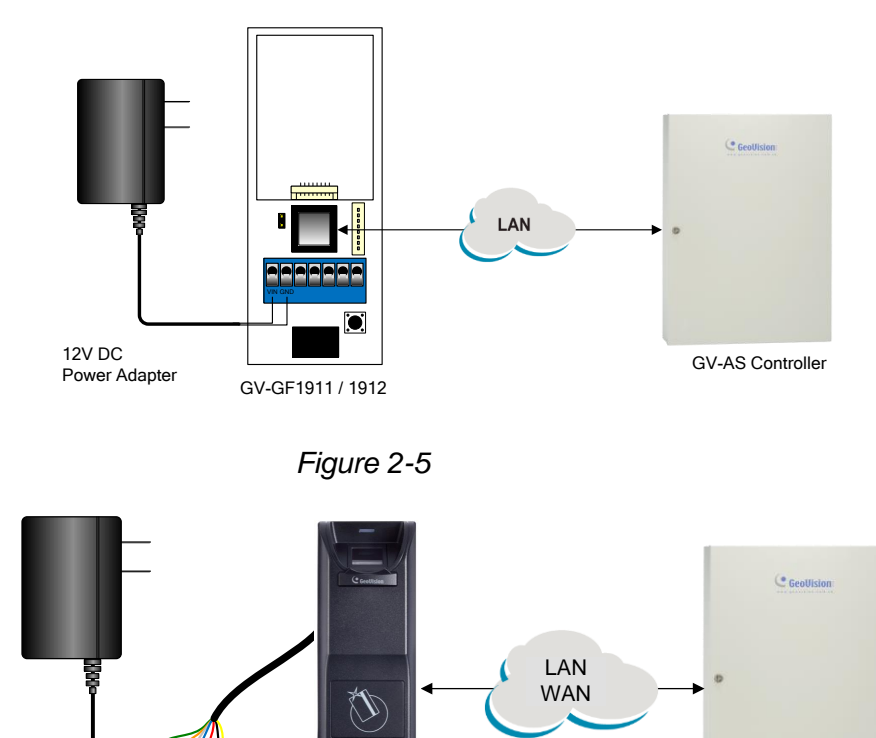

GV-AS Controller

12V DC Power Adapter red

black

Figure 2-6

The table below shows the pin assignments of the fingerprint reader used for power connection.

GV-GF1921 / 1922 / 1922 V2

| Pin      | GV-GF1911 / 1912           | VIN      | GND        |
|----------|----------------------------|----------|------------|
|          | GV-GF1921 / 1922 / 1922 V2 | Red wire | Black wire |
| Function |                            | 12V      | GND        |

**Note:** You can also connect the fingerprint reader to GV-AS Controller for power supply instead of using the 12V DC power adapter.

# **GeoVision**<sup>®</sup>

#### 2.3.2 Accessing the Web Interface

When the fingerprint reader connects to a network, the DHCP server automatically assigns it an unused IP address. This IP address will remain unchanged unless you unplug or disconnect your reader from the network.

**Note:** If your router does not support DHCP, the default IP address is **192.168.0.10**. The default login ID and password are both **admin**.

Follow the steps below to look up the IP address of your fingerprint reader and access its Web interface:

- Make sure the PC used to configure the IP address is under the same LAN as the reader. Download and install GV-IP Device Utility from the company <u>website</u>.
- 2. On the GV-IP Utility window, click the Q button to search for IP devices connected to the same LAN. Click the **Name** or **Mac Address** column to sort.
- 3. Find the reader with its Mac Address.

|      | P Devi   | ce Utility         |              |               |                  |           | - | ×     |
|------|----------|--------------------|--------------|---------------|------------------|-----------|---|-------|
| File | Tool     | Version User Guide |              |               |                  |           |   |       |
| 0    |          | 🍇 🕂 💥 🝕            | <b>*</b>     |               |                  |           |   |       |
| Gen  | eral set | tings              |              |               |                  |           |   |       |
|      |          |                    |              |               |                  | Search    |   |       |
| Na   | me '     |                    | Mac Address  | IP Address    | Firmware Version | NOTE      |   | <br>~ |
| 9.   | a        | GV-0013e209834b    | 0013E209834B | 192.168.0.69  | v1.31 2022-04-13 | GV-GF1922 |   |       |
| 10.  | a        | GV-0013e2289b69    | 0013E2289B69 | 192.168.0.70  | v2.00 2024-05-22 | GV-GF1922 |   |       |
| 11.  | a        | GV-0013e20982e0    | 0013E20982E0 | 192.168.0.112 | v2.00 2024-05-22 | GV-GF1922 |   | _     |
| 12.  | Q        | GV-0013e2ff0a76    | 0013E2FF0A76 | 192.168.0.72  | v2.00 2024-05-22 | GV-GF1922 |   |       |

Figure 2-7

- 4. Click on its IP address and select Web Page to access its Web interface.
- 5. Type the default ID and password (admin / admin) and click Login.

**IMPORTANT:** The reader's Web interface must be accessed using IE mode of Microsoft Edge. If you cannot access the Web interface, see *Appendix* for detailed instructions.

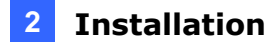

#### 2.3.3 Web Configuration

To connect the fingerprint reader and GV-AS Controller via network, you need to provide information such as a serial number, MAC address and IP address for your fingerprint reader and GV-AS Controller to locate and connect to each other.

#### A. Define Fingerprint Reader on GV-AS Controller

- 1. Log in the Web interface of GV-AS Controller.
- 2. Click **Extended Reader** in the left menu. The Extended Reader Configuration page appears.
- 3. To define a reader on GV-AS Controller:

#### [GV-GF1921 / 1922 / 1922 V2]

Type the **MAC address** of your fingerprint reader in the Serial Number column under **GV-Reader/CR420/GF1921/GF1922 Function**. Do not select the RS-485 box.

| • Coollicion                        | GeoUision |                                       | iguration            |                        |  |  |  |
|-------------------------------------|-----------|---------------------------------------|----------------------|------------------------|--|--|--|
| CCONSION:                           | GV-Reade  | V-Reader/CR420/GF1921/GF1922 Function |                      |                        |  |  |  |
| Basic Setting                       | RS485     | Serial Number                         | Function             | Connection Status      |  |  |  |
| Network Setting                     |           | ID 0 0013E2FF0A7C                     | Doon/Gate 1 Entry 🔽  |                        |  |  |  |
| Other Setting                       |           | ID 1 0013E2FF0A7D                     | Door/Gate 1 Exit 🛛 👻 |                        |  |  |  |
| <ul> <li>Firmware Update</li> </ul> |           | ID 2 000012212612                     | Doon/Gate 1 Entry 🔽  |                        |  |  |  |
| <ul> <li>Account Setting</li> </ul> |           | ID 3                                  | No Function 🗸        |                        |  |  |  |
| Advanced Setting                    |           | ID 4                                  | No Function          |                        |  |  |  |
| Function Setting                    |           |                                       | No Eurotion          |                        |  |  |  |
| Parameter Part1     Demonster Part2 |           |                                       | No Function          |                        |  |  |  |
| Parameter Part2     Time Setting    |           |                                       | No Function 🛛 👻      |                        |  |  |  |
| Input Setting                       |           | ID 7                                  | No Function 🔽        |                        |  |  |  |
| Output Setting                      | GeoFinger | Server IP Address 0.                  | 0.0.0:               | 0 (from 1025 to 65535) |  |  |  |
| Wiegand Setting                     | GF1901/G  | F1902/GF1911/GF1912 Fun               | ction                |                        |  |  |  |
| Extended Device                     | RS485     | Serial Number                         | Function             | Connection Status      |  |  |  |
| Extended Reader                     |           |                                       | No Function          |                        |  |  |  |

Figure 2-8

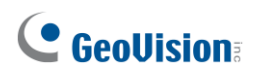

For **GeoFinger Server IP Address**, type the GV-ASManager's IP address and port to allow it to receive data from the fingerprint reader listed on this page for remote fingerprint enrollment. In addition, GV-AS Controller will also be connected to the fingerprint reader listed. You can therefore skip the steps in *B. Specify GV-AS Controller on Fingerprint Reader* if you fill in the GeoFinger Server IP Address on this page.

#### [GV-GF1911 / 1912]

Type the **Serial Number** of your fingerprint reader in the Serial Number column under the **GF1901/GF1902/GF1911/GF1912 Function** section.

| Output Setting                         | GF1901/GF1902/GF1911/GF1912 Function |                     |                   |  |  |  |
|----------------------------------------|--------------------------------------|---------------------|-------------------|--|--|--|
| Wiegand Setting     Extended Device    | RS485 Serial Number                  | Function            | Connection Status |  |  |  |
| Extended Reader                        | 360340010                            | Doon/Gate 1 Entry 🔽 |                   |  |  |  |
| <ul> <li>Tailgating Setting</li> </ul> |                                      | No Function 🛛 👻     |                   |  |  |  |
|                                        |                                      | No Function 🛛 👻     |                   |  |  |  |
|                                        |                                      | No Function 🛛 👻     |                   |  |  |  |
|                                        |                                      | No Function 🛛 👻     |                   |  |  |  |
|                                        |                                      | No Function 🛛 👻     |                   |  |  |  |
|                                        |                                      | No Function 🛛 👻     |                   |  |  |  |
|                                        |                                      | No Function 🛛 👻     |                   |  |  |  |
|                                        | Submit Cancel                        |                     |                   |  |  |  |

Figure 2-9

**Note:** Select the **RS-485** checkbox only if the GV-GF1911 / 1912 is connected to the controller through RS-485 connection. For TCP/IP connection, do not check the **RS485** box.

For details on how to look up the serial number or the MAC address, see 1.3 Serial Number / MAC Address.

- 4. Use the **Function** drop-down list to specify which door the fingerprint reader is connected to.
- 5. Click **Submit**. When the fingerprint reader is detected, a green bar appears under the **Connection Status**.

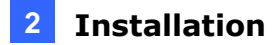

#### **B. Specify GV-AS Controller on Fingerprint Reader**

- 6. Log in the Web interface of the fingerprint reader. For details, see 2.3.2 Accessing the Web Interface.
- 7. To specify a GV-AS Controller on the reader:

#### [GV-GF1911 / 1912]

Click **SETTINGS** and select **GV-AS** Controller. On this page, type the GV-AS Controller's IP address and click **Save**.

| •      | GeoUision<br>The Vision of Securi |                                      |
|--------|-----------------------------------|--------------------------------------|
| STATUS | SETTINGS                          | LOGOUT                               |
|        |                                   | SV AS Controllor                     |
| :      | IP Address                        | 192.168.3.18                         |
| 1      | Port Number                       | 4005                                 |
|        | □ E:<br>(                         | nable card only mode<br>Save ) Reset |

Figure 2-10

#### [GV-GF1921 / 1922 / 1922 V2]

Select **Other Settings**. On this page, type the GV-AS Controller's IP address or domain name and click **Submit**.

|                                   | Other Configuration                                                                                       |
|-----------------------------------|----------------------------------------------------------------------------------------------------|
|                                   | GeoFinger Server configuration                                                                            |
| Network Setting     Other Setting | IP         192         168         0         1           Port         2167         ( from 1025 to 65535 ) |
| Firmware Update                   | Controller address configuration Controller is connected                                                  |
| Account Setting                   | IP address     192     168     57       Dynamic Domain Name     user.dipmap.com                           |

Figure 2-11

When the connection is established, the message "Controller is connected" appears.

**Note:** If the fingerprint reader fails to connect to GV-AS Controller, it beeps (for GV-GF1911 / 1912) or the light turns purple (for GV-GF1921 / 1922 / 1922 V2) until the connection is established.

## **Chapter 3 Fingerprint Only Mode**

The Fingerprint Only mode must be used in conjunction with the GV-ASManager software and the GV-GF1911 / 1921 / 1922 / 1922 V2 reader to enroll fingerprints. You first enroll fingerprint data in GV-ASManager before uploading it to the fingerprint readers installed on GeoVision access controllers. To get access, the user's fingerprint must match the registered one.

### **3.1 Enrolling Fingerprints**

There are two options for enrolling fingerprints: locally and remotely.

To **enroll fingerprints locally**, connect a GV-GF1911 / 1921 / 1922 / 1922 V2 reader to GV-ASManager and register fingerprints at the GV-ASManager's site.

To **enroll fingerprints remotely**, first enroll blank fingerprints for a user in GV-ASManager. The user can then register fingerprints on a connected GV-GF1921 / 1922 / 1922 V2 reader using a given card. This function is helpful when the user is not at the GV-ASManager's location.

**Note:** Local fingerprint enrollment at the GV-ASManager's site requires a separate GV-GF1911 / 1921 / 1922 / 1922 V2 reader.

### **3.1.1 Enrolling Fingerprints Locally**

To connect the reader to GV-ASManager:

#### • GV-GF1911: RS-485 or USB Connection with GV-ASManager

Connect GV-GF1911 to the GV-ASManager server via RS-485 or USB connection. To establish a connection, a RS-485 to RS-232 converter, such as GV-COM, GV-Hub, GV-NET/IO Card, or the USB cable in PC Service Package (optional accessory), is required.

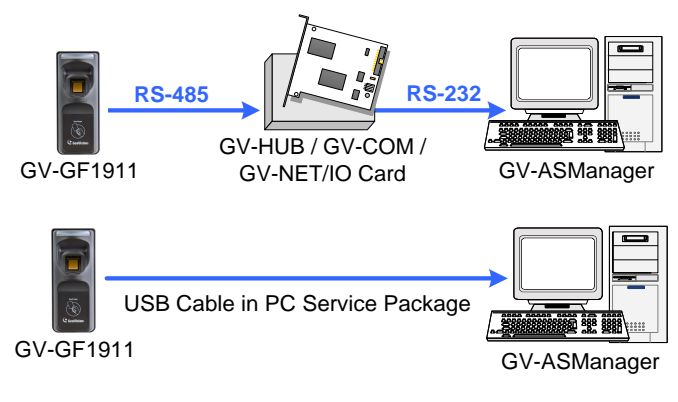

Figure 3-1

• GV-GF1921 / 1922 / 1922 V2: LAN Connection with GV-ASManager Connect GV-ASManager and GV-GF1921 / 1922 / 1922 V2 over LAN.

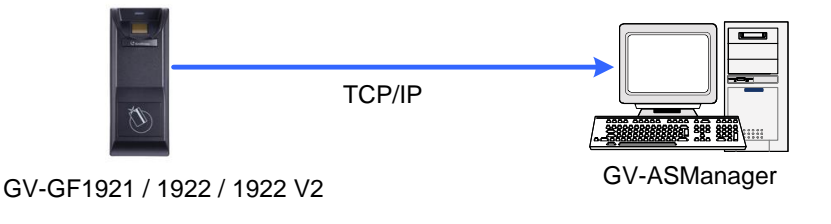

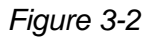

#### Note:

- 1. Fingerprint enrollment does not support a Wiegand connection.
- 2. After connecting the GV-HUB, GV-COM, GV-NET/IO Card or USB cable to the server, install the driver from the supplied software.
- 3. RS-485 connection support for GV-GF1911 has been removed from GV-AS21 / 41 / 81 series firmware V1.41 and GV-ASManager V4.4.3.0.
- 4. To work with the Fingerprint Only Mode on GV-GF1911, an optionally purchased PC Service Package, which includes a USB cable, is required.

# **GeoVision**

#### **Enrolling Fingerprints Locally on GV-ASManager**

Before you begin enrolling fingerprints, ensure that you have added cards, created user accounts, and assigned cards to users in GV-ASManager. Follow the steps below to enroll fingerprints on GV-ASManager.

**Note:** Each user's fingerprints must be paired with a card number. If you do not have cards, you can generate virtual card numbers to represent the enrolled fingerprints.

- 1. On the menu bar of GV-ASManager, click **Personnel** and select **Users**. The User List window appears.
- 2. Double-click one user listed in the window. The User Setup dialog box appears.
- 3. Click the **Features** tab. This dialog box appears.

| General Hor      | me Business User Define | Features |                |          |
|------------------|-------------------------|----------|----------------|----------|
| Fingerprint      |                         |          |                |          |
| IP Addre         | ess:                    | Port:    |                |          |
| GV-001           | 3e2289b69               | 2167     | Search         |          |
| Anti-dure        | 999                     |          |                |          |
|                  |                         | -        |                |          |
| i di<br>Tanana a |                         |          |                |          |
| Left han         | d:                      |          | Right hand:    |          |
|                  | Thumb:                  |          | Thumb:         |          |
|                  |                         | <u></u>  |                | -        |
|                  | Forefinger:             |          | Forefinger:    |          |
|                  |                         | *        |                | -        |
|                  |                         | _        | ,              |          |
|                  | Middle finger:          |          | Middle finger: |          |
|                  |                         | <u></u>  |                | -        |
|                  | Ring finger:            |          | Ring finger:   |          |
|                  | [026] 111-00002         | •        |                | -        |
|                  | Last A                  |          |                |          |
|                  | Little finger:          |          | Little finger: |          |
| -                | 1                       |          |                | <u> </u> |
| CUEDODO          | 0                       |          |                | D Denel  |
| GV-FN202         |                         | 8        |                | ranei    |
|                  | Manager                 |          | r              |          |
|                  |                         | ~        |                | *        |
|                  |                         |          |                |          |
|                  |                         |          |                |          |
|                  |                         |          |                |          |

Figure 3-3

- 4. Establish connection between GV-ASManager and the reader.
  - **GV-GF1911:** Select **COM** for Connection Type, and click **Search** to detect the reader.
  - GV-GF1921 / 1922 / 1922 V2: Type the reader's IP Address and Port, or click
     Search to detect the reader under the same LAN.
- 5. Click a finger square and select **Enroll Fingerprints**.

| Left hand:                   |   |
|------------------------------|---|
| Thumb:                       |   |
|                              | - |
| Enroll Fingerprints          |   |
| Enroll Fingerprints Remotely | - |
|                              |   |

Figure 3-4

- 6. Place the finger on the reader. It is required to register the same fingerprint **twice** to complete the enrollment. A user's ten fingerprints can be enrolled.
- 7. Use the drop-down list to assign a card to the enrolled fingerprint.
- 8. To delete an enrolled fingerprint, place the mouse pointer on the fingerprint image. The
  Solution appears. Click the button to delete the fingerprint.
- 9. To use the **Anti-duress** function, select a fingerprint from the drop-down list. When the user is threatened and forced to open the door, he/she can use the designated finger to activate an alarm and send a warning message to GV-ASManager.

| Fingerprint               |   |
|---------------------------|---|
| IP Address:               |   |
| GV-GF1921                 |   |
| Anti-duress:<br>[L] Thumb | • |

Figure 3-5

- 10. Click **OK** to apply the settings.
- 11. To upload the enrolled fingerprints to a connected GV-GF1921 / 1922 / 1922 V2 reader, see 3.2 Uploading Fingerprints to Readers.

# **GeoVision**:

# 3.1.2 Enrolling Fingerprints Remotely (GV-GF1921 / 1922 / 1922 V2 Only)

Before you begin enrolling fingerprints, ensure that you have added cards, created user accounts, and assigned cards to users in GV-ASManager. Follow the procedures below to remotely enroll fingerprints on a GV-GF1921 / 1922 / 1922 V2 reader.

- 1. On the menu bar of GV-ASManager, click **Personnel** and select **Users**. The User List window appears.
- 2. Double-click one user listed in the window. The User Setup dialog box appears.
- 3. Click the **Features** tab.
- 4. Click a finger square and select **Enroll Fingerprints Remotely**.

| User Setup                             |       |                                        | × |
|----------------------------------------|-------|----------------------------------------|---|
| General Home Business User Define Feat | ures  |                                        |   |
| Fingerprint                            |       |                                        |   |
| IP Address:                            | Port: |                                        |   |
| GV-GF1921                              | 2167  | Search                                 |   |
| Anti-duress:                           |       |                                        |   |
| [L] Thumb                              |       |                                        |   |
|                                        |       |                                        |   |
| Left hand:                             |       | Right hand:                            |   |
| Thumb:                                 |       | Thumb:                                 |   |
| [[026] 242-51118                       | •     | [[026] 242-51118                       |   |
| Forefinger:                            |       | Forefinger:                            |   |
| [026] 242-51118                        | •     | [026] 242-51118                        |   |
| Middle finger:                         |       | Middle finger:                         |   |
|                                        | -     | T                                      |   |
| Enroll Fingerprints                    |       | Ping finger:                           |   |
| Enroll Fingerprints Remotely           | _     |                                        |   |
|                                        |       | · · · ·                                |   |
| Little finger:                         |       | Little finger:                         |   |
|                                        | Ŧ     |                                        |   |
| CV EP2020                              |       |                                        |   |
| GV-FR2020                              |       | GV-VD8/00/GV-D8/00-R/GV-AIPA/GV-R Pale |   |
| Manager                                |       |                                        |   |
|                                        | -     |                                        |   |
|                                        |       |                                        |   |
|                                        |       |                                        |   |
|                                        |       |                                        |   |
|                                        |       | OK Cancel                              |   |

Figure 3-6

- 5. Use the drop-down list to assign a card to a blank fingerprint.
- 6. Repeat steps 5 and 6 to create multiple fingerprint data if needed.
- 7. To delete a blank fingerprint, place the mouse pointer on the finger square. The Solution appears. Click the button to delete the fingerprint.
- 8. To use the **Anti-duress** function, select a finger from the drop-down list. When the user is threatened and forced to open the door, he/she can use the designated finger to activate an alarm and send a warning message to GV-ASManager.

| Fingerprint               |   |
|---------------------------|---|
| IP Address:<br>GV-GF1921  |   |
| Anti-duress:<br>[L] Thumb | • |

Figure 3-7

- 9. Click **OK** to apply the settings.
- 10. To upload the enrolled blank fingerprints to a connected GV-GF1921 / 1922 / 1922 V2 reader, see *3.2 Uploading Fingerprints to Readers*.

The user can then register fingerprints at any time by swiping a given card and using a connected fingerprint reader. To register a fingerprint, see Step 2 ~5, Enrollment Procedures in *4.1 Enrollment*.

After a fingerprint is successfully enrolled at a connected fingerprint reader, the gray tick icon in GV-ASManager changes to a green tick.

| A blank fingerprint                                                                                                    | Fingerprint enrolled at the reader                                                                                                    |
|----------------------------------------------------------------------------------------------------|----------------------------------------------------------------------------------------------------|
| User Setup X<br>General Hone Business User Define Features<br>Progepint<br>IP Address: Port:<br>GV-0013e2282669 2167 Search<br>Arti-duress:<br>Turub:<br>Turub:<br>Turub:<br>Turub:<br>Turub: | User Setup General Home Business User Define Features Fingesprint IP Address: GV-0013e2283669 Z167 Search Articluress: Left hand: Thumb: Thumb: Thumb: |

# 

If more than one blank fingerprint has been enrolled for a user, have the user register left hand first, followed by right hand, in the order of thumb, forefinger, middle finger, ring finger and little finger, on a connected fingerprint reader. Using Figure 3-6 as an example, register in the order of left hand thumb, then left hand forefinger, and finally right hand thumb and forefinger.

#### Allowing the Reader to Transfer Data Back to GV-ASManager

To allow the GV-GF1921 / 1922 / 1922 V2 reader to transfer data back to GV-ASManager for **remote fingerprint enrollment**, you must go to the Web interface of the GV-AS Controller or the fingerprint reader to complete the settings below.

#### Complete setting A OR B:

A. Go to the Web interface of the reader, click **Other Setting** in the left menu, and type the GV-ASManager's **IP** address and **Port** (2167 by default).

|                 | Other Config                   | uration           |                        |  |  |  |  |
|-----------------|--------------------------------|-------------------|------------------------|--|--|--|--|
|                 | GeoFinger Server configuration |                   |                        |  |  |  |  |
| Network Setting | IP                             | 192 . 168 . 0 . 1 |                        |  |  |  |  |
| Other Setting   | Port                           | 2167              | ( from 1025 to 65535 ) |  |  |  |  |

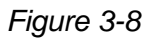

 B. Go to the Web interface of GV-AS Controller, click Extended Reader in the left menu, the GV-ASManager's IP address and Port (2167 by default).

| • Coollicion                                          | AS210 Extended Reader Configuration                                         |                        |                      |                   |  |  |  |  |  |  |
|-------------------------------------------------------|-----------------------------------------------------------------------------|------------------------|----------------------|-------------------|--|--|--|--|--|--|
|                                                       | GV-Reader/CR420/GF1921/GF1922 Function                                      |                        |                      |                   |  |  |  |  |  |  |
| Basic Setting                                         | RS485 Serial Number Function Connection Status                              |                        |                      |                   |  |  |  |  |  |  |
| Network Setting                                       |                                                                             | ID 0 0013E2FF0A7C      | Door/Gate 1 Entry 💌  |                   |  |  |  |  |  |  |
| Other Setting                                         |                                                                             | ID 1 0013E2FF0A7D      | Doon/Gate 1 Exit 🛛 👻 |                   |  |  |  |  |  |  |
| Firmware Update                                       |                                                                             | ID 2 000012212612      | Doon/Gate 1 Entry 💌  |                   |  |  |  |  |  |  |
| Account Setting                                       |                                                                             | ID 3 0013E2098347      | Door/Gate 1 Entry 🗸  |                   |  |  |  |  |  |  |
| Advanced Setting <ul> <li>Function Setting</li> </ul> |                                                                             | ID 4                   | No Function          |                   |  |  |  |  |  |  |
| Parameter Part1                                       |                                                                             | ID 5                   | No Function          |                   |  |  |  |  |  |  |
| Parameter Part2                                       |                                                                             | ID 6                   | No Function 🔽        |                   |  |  |  |  |  |  |
| Time Setting                                          |                                                                             | ID 7                   | No Function 😽        |                   |  |  |  |  |  |  |
| <ul> <li>Input Setting</li> </ul>                     |                                                                             |                        |                      |                   |  |  |  |  |  |  |
| Output Setting                                        | GeoFinger Server IP Address 192 . 168 . 5 . 211 : 2167 (from 1025 to 65535) |                        |                      |                   |  |  |  |  |  |  |
| Wiegand Setting                                       | GF1901/G                                                                    | F1902/GF1911/GF1912 Fu | nction               |                   |  |  |  |  |  |  |
| Extended Device                                       | RS485                                                                       | Serial Number          | Function             | Connection Status |  |  |  |  |  |  |
| Extended Reader                                       |                                                                             |                        | No Function          |                   |  |  |  |  |  |  |

Figure 3-9

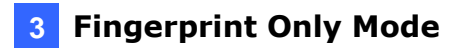

**Note:** The GeoFinger Server IP Address is the GV-ASManager's IP address. To find out the GeoFinger Server port in GV-ASManager, select **Tools** > **Servers** > **GeoFinger Server**.

| GV-GeoFinger Server |      |        |  |  |  |  |  |
|---------------------|------|--------|--|--|--|--|--|
| Port:               | 2167 |        |  |  |  |  |  |
|                     | ОК   | Cancel |  |  |  |  |  |

Figure 3-10

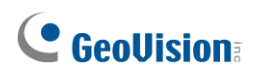

### **3.2 Uploading Fingerprints to Readers**

There are two options for uploading enrolled fingerprints from GV-ASManager to fingerprint readers.

For **GV-GF1911 / 1912**, data can be transferred to GV-AS Controller over network and then to GV-GF1911 / 1912 via RS-485. For GV-GF1911, data can also be sent via a USB cable.

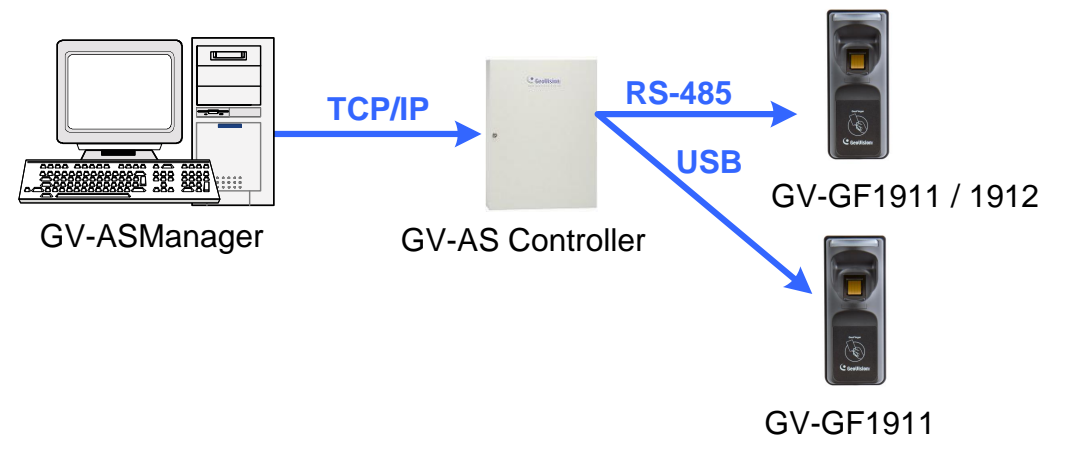

Figure 3-11

For **GV-GF1911 / 1912 / 1921 / 1922 / 1922 V2**, data can be transferred straight from GV-ASManager over network.

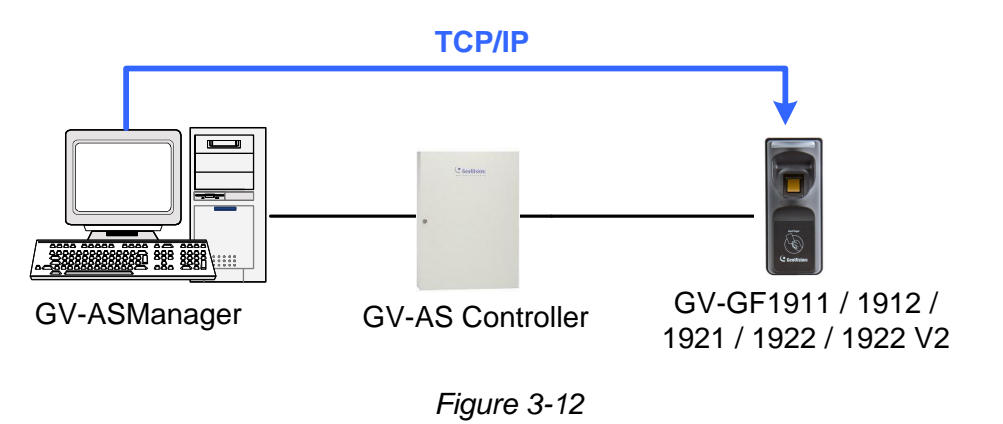

#### Note:

- 1. RS-485 connection support for GV-GF1911 / 1912 has been removed from GV-AS21 / 41 / 81 series firmware V1.41, GV-EV48 firmware V2.30 and GV-ASManager V4.4.3.0.
- 2. To upload fingerprints, an optionally purchased PC Service Package, which includes a USB cable, is required for GV-GF1911.

To upload data from GV-ASManager to the fingerprint reader, follow the instruction below.

#### A. Connect GV-ASManager and the Reader

- 1. On the menu bar of GV-ASManager, click **Setup** and select **Devices**.
- 2. Double-click a controller and select a **Door**. The Controller Setup dialog box appears.
- If the reader is connected to GV-AS Controller via RS-485, select GV-GeoFinger for Entrance or Exit under the Extended Reader section, without typing an IP address/MAC address or serial number.

If the reader is connected to GV-AS Controller through TCP/IP, define the fingerprint reader. Select **GV-GeoFinger** for **Entrance** or **Exit** under the Extended Reader section, and type the reader's **IP address** and **port**.

| Settings                             | General Advanced Other                                                               |                    |                                                                                  | 2               |
|--------------------------------------|--------------------------------------------------------------------------------------|--------------------|----------------------------------------------------------------------------------|-----------------|
| Controller Setup<br>Door 1<br>Door 2 | Name:                                                                                | Door 1             | Common Password :                                                                | 4~8 digits(0~9) |
| Door 3<br>Door 4<br>Input            | Extended Reader                                                                      |                    |                                                                                  |                 |
|                                      | Entrance<br>IP :<br>Port :<br>VSS Port :<br>MAC Address :<br>Account :<br>Password ; | GV-GeoRinger       | Exit<br>IP :<br>Port :<br>VSS Port :<br>MAC Address :<br>Account :<br>Password : | GV-GeoFinger    |
|                                      | Camera Mapping<br>Camera 1 :<br>None                                                 | • T                | Camera 2 :<br>None<br>Delaurad en analacti                                       | • T             |
|                                      | Uelayed snapshot:                                                                    | <u>u</u> sec(0~60) | Delayed snapshot:                                                                | U Sec(U~6U)     |

To look up the machine name, see 7.1 Network Settings.

Figure 3-13

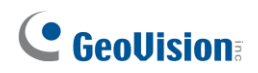

#### **B. Upload Fingerprints to the Reader**

4. On the menu bar of GV-ASManager, click **Setup** and select **Feature Access**. This dialog box appears.

| [@] Feature Access          |          |          |             |           |                    |                   |             |
|-----------------------------|----------|----------|-------------|-----------|--------------------|-------------------|-------------|
| Feature Type: Fingerprint   | <b>_</b> |          |             | _         |                    |                   |             |
| E-Controller 1              | User     | Features | Card Number |           | User               | Features          | Card Number |
| 9 D15-01 Staircase          |          |          |             |           | Jessica A          | [L] Thumb         | 090-06796   |
| S D IS-02 Service Room      |          |          |             |           | 🔚 Erica J          | [L] Thumb         | 050-04586   |
|                             |          |          |             |           | 🔚 Erica J          | [L] Forefinger    | 050-04586   |
|                             |          |          |             |           | 🔄 Erica J          | [L] Middle finger | 050-04586   |
|                             |          |          |             |           | 🔚 Erica J          | [L] Ring finger   | 050-04586   |
|                             |          |          |             |           | 🔚 Erica J          | [R] Thumb         | 050-04586   |
|                             |          |          |             | <- Add    | 🔚 Erica J          | [R] Forefinger    | 050-04586   |
| 4                           |          |          |             |           | 🔚 Erica J          | [R] Middle finger | 050-04586   |
|                             |          |          |             |           | 🔚 Erica J          | [R] Ring finger   | 050-04586   |
|                             |          |          |             |           | 🔚 Erica J          | [R] Little finger | 050-04586   |
| ±นุ <mark>ם</mark> Melboume |          |          |             | Remove -> | E C Mike           | [L] Thumb         | 230-63956   |
|                             |          |          |             |           |                    |                   |             |
|                             |          |          |             |           |                    |                   |             |
|                             |          |          |             |           |                    |                   |             |
|                             |          |          |             |           |                    |                   |             |
|                             |          |          |             |           |                    |                   |             |
|                             |          |          |             |           |                    |                   |             |
|                             | •        | III      | 4           |           | •                  | III               | ۱.          |
|                             |          |          |             |           | Total features: 11 |                   |             |

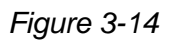

- 5. To upload fingerprints, select the desired doors in the top-left pane. If you have assigned multiple doors to a group, select the desired group in the bottom-left pane.
- 6. Select the desired fingerprints on the right pane. The **Add** button becomes available.

 Click the Add button to upload the selected fingerprints to the desired doors or groups. When the upload is complete, check marks will appear in the In (Entrance door) or Out (Exit door) columns. The resulting window after uploading may look like this:

| O Feature Access |             |                |                 |             |           |            |     |           |               |                   |             | x  |
|------------------|-------------|----------------|-----------------|-------------|-----------|------------|-----|-----------|---------------|-------------------|-------------|----|
| Feature Type:    | Fingerprint |                | •               |             |           |            |     |           |               |                   |             |    |
| Controller 1     |             | User           | Features        | Card Number | Card Bits | In         | Out |           | User          | Features          | Card Number | Ca |
| Door I           |             | Jessica A      | [L] Thumb       | 090-06796   | 26        | 0          | 0   |           | Elica J       | [L] Thumb         | 050-04586   | 26 |
|                  |             | Erica J        | [L] Ring finger | 050-04586   | 26        | $\bigcirc$ | 0   |           | Erica J       | [L] Forefinger    | 050-04586   | 26 |
|                  |             |                |                 |             |           |            |     |           | Erica J       | [L] Middle finger | 050-04586   | 26 |
|                  |             |                |                 |             |           |            |     |           | 🔚 Erica J     | [R] Thumb         | 050-04586   | 26 |
|                  |             |                |                 |             |           |            |     |           | Erica J       | [R] Forefinger    | 050-04586   | 26 |
|                  |             |                |                 |             |           |            |     |           | 🔚 Erica J     | [R] Middle finger | 050-04586   | 26 |
|                  |             |                |                 |             |           |            |     |           | 🔚 Erica J     | [R] Ring finger   | 050-04586   | 26 |
|                  |             |                |                 |             |           |            |     |           | 🔚 Erica J     | [R] Little finger | 050-04586   | 26 |
|                  |             |                |                 |             |           |            |     |           | 🔚 C Mike      | [L] Thumb         | 230-63956   | 26 |
|                  |             |                |                 |             |           |            |     |           |               |                   |             |    |
|                  |             |                |                 |             |           |            |     | <- Add    |               |                   |             |    |
|                  |             |                |                 |             |           |            |     |           |               |                   |             |    |
| 🕀 🕕 Taipei       |             |                |                 |             |           |            |     |           |               |                   |             |    |
| ii⊡ Melbourne    |             |                |                 |             |           |            | _   | Remove -> |               |                   |             |    |
|                  |             |                |                 |             |           |            |     |           |               |                   |             |    |
|                  |             |                |                 |             |           |            |     |           |               |                   |             |    |
|                  |             |                |                 |             |           |            |     |           |               |                   |             |    |
|                  |             |                |                 |             |           |            |     |           |               |                   |             |    |
|                  |             |                |                 |             |           |            |     |           |               |                   |             |    |
|                  |             |                |                 |             |           |            |     |           |               |                   |             |    |
|                  |             |                |                 |             |           |            |     |           |               |                   |             |    |
|                  |             |                |                 |             |           |            | _   |           |               |                   |             |    |
|                  |             | •              |                 |             |           |            | •   |           | •             | 111               |             | F. |
| ·                |             | Total features | : 2             |             |           |            |     |           | Total feature | es: 9             |             |    |

Figure 3-15

#### Note:

- 1. If green checkmarks are missing in the **In** or **Out** columns, right-click the door in the Controllers View on the main screen, and select **Sync GV-GeoFinger** to re-upload the data.
- 2. Each fingerprint reader can store up to 1,900 fingerprints.GV-GF1922 V2 can store up to 9,500 fingerprints.
- 3. For how to create a group, see 3.3 Uploading Fingerprints Using Door Groups.

# **GeoVision**:

### 3.3 Uploading Fingerprints Using Door Groups

When a large number of GV-AS Controllers are connected to GV-ASManager, the doors of different controllers can be organized into different door groups. Using door groups, you can quickly upload fingerprints to doors installed with fingerprint readers.

1. On the menu bar of GV-ASManager, click **Setup** and select **Door Groups**. This window appears and the connected controllers are listed on the right.

| Door Group Settings |                   |   |
|---------------------|-------------------|---|
| ○ ○ =ĭ              |                   |   |
|                     | Controller 9      |   |
|                     | Gate A            |   |
|                     | Gate B            | E |
|                     | Gate C            |   |
|                     | <- Add Gate D     |   |
|                     | Controller 10     |   |
|                     | Gate 57           |   |
|                     | Gate 46           |   |
|                     | Remove -> Gate 45 |   |
|                     | Controller 12     |   |
|                     | Area 1            |   |
|                     | Area 2            | - |
|                     | <                 | • |

Figure 3-16

- 2. Click the **Add Group** button <sup>(2)</sup>. A new group is created.
- 3. Click the new group and click the **Rename Group** button <sup>III</sup> to rename the group.
- 4. Select the desired doors from the right pane to add to the new group.
- 5. Click the **Add** button. The selected doors are now assigned to the group.

| Door Group Settings |           | -                 |    |
|---------------------|-----------|-------------------|----|
| © ⊖   <b>⊒</b>      |           |                   |    |
| 🕀 🖅 Taipei          |           | General Office    | *  |
| 🖶 💼 Irvine          |           | 🗍 Controller 17   |    |
| 🗄 📠 Tokyo           |           | Staircase S2      |    |
| Controller 18       |           | Staircase S1      |    |
| ···· 🔒 Office 4     |           | Controller 18     |    |
| Office 3            | K- Add    | Office 4          |    |
| Office 2            |           | Office 3          |    |
| Office1             |           | Office 2          |    |
| 🚊 🗐 Controller 19   | Remove -> | Giffice 1         |    |
| Conference Room 5   |           | 🗍 Controller 19   | _  |
| Conference Room 9   |           | Conference Room 5 | =  |
| Conference Room 4   |           | Conference Room 9 |    |
|                     |           | Conference Room 4 | -  |
|                     |           | •                 | F. |

Figure 3-17

6. To add fingerprints to a door group, follow Step 7 in *3.3 Uploading Fingerprints to Readers*.

### **3.4 Using the Fingerprint Reader**

After you connect the fingerprint reader to a controller and enroll fingerprints, scan your enrolled finger to gain access.

- 1. If the presented fingerprint matches any record in the fingerprint reader, the light will change from blue to green. The access signal will be sent to the controller. Access will be granted.
- 2. If the presented fingerprint does not match the record in the fingerprint reader, the light will change from steady blue to yellow and the reader will beep three times. Then the light will return to a steady blue. The reader will not send access signal to the controller Access will be denied.

**Note:** The light on fingerprint reader turns red if the access does not occur within the GV-ASManager's established schedule.

# **GeoVision**<sup>®</sup>

## **Chapter 4 Card + Fingerprint Mode**

#### IMPORTANT: In Card + Fingerprint Mode,

- 1. The fingerprint reader can only work with **GV-AS ID F** cards and tags. Each card or tag can only store two fingerprints.
- It is required to set card identification to GeoVision Card (UID) or GeoVision Card (GID). See 7.2 Card Setting.

### 4.1 Enrollment

The user's fingerprints are stored in the user card and each user card can store up to two fingerprints. To gain access, a user must scan both the user card and the enrolled finger.

#### **Cards Required for Enrollment**

- Manager Enroll Card (supplied in the package)
- User Card

#### **Enrollment Procedures**

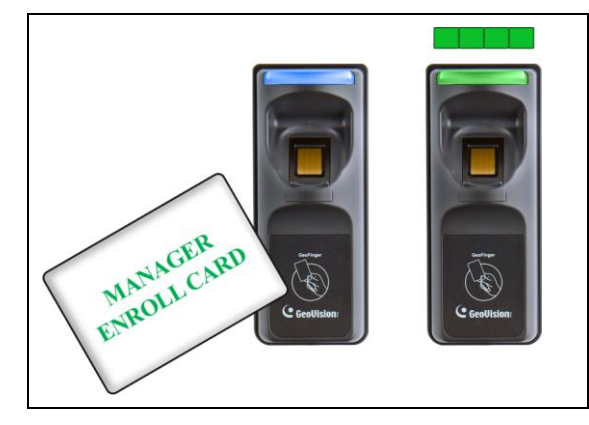

Step 1:

In the standby mode, the light is blue on. Present the Manager Enroll Card. The light blinks green.

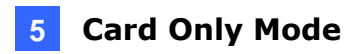

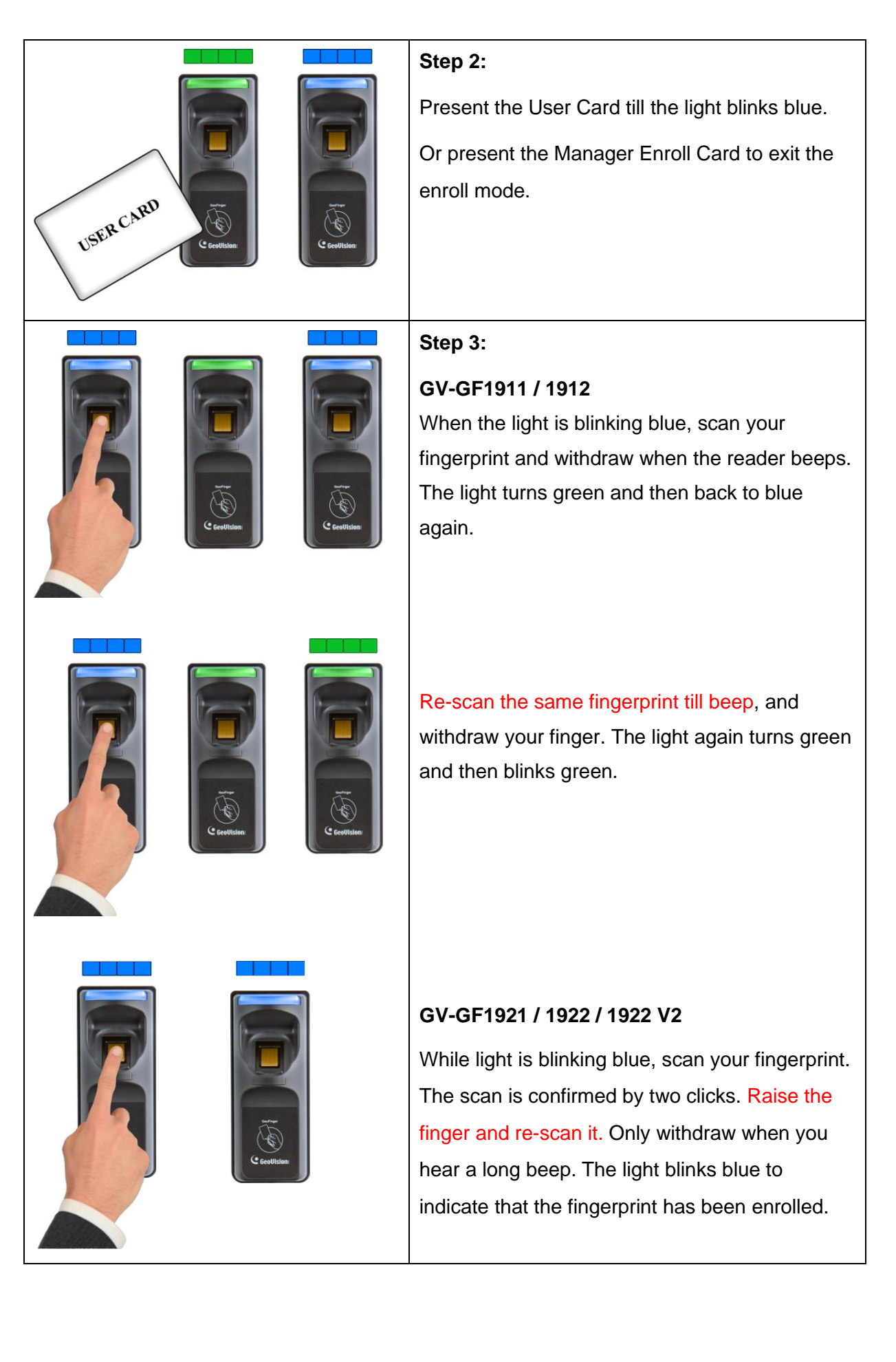

# 

|                           | Step 4:                                                                                                    |
|---------------------------|----------------------------------------------------------------------------------------------------|
|                           | GV-GF1911 / 1912                                                                                            |
|                           | To enroll the second fingerprint, repeat step 3.                                                            |
|                           | GV-GF1921 / 1922 / 1922 V2                                                                                  |
|                           | To enroll the second fingerprint, repeat step 3.                                                            |
|                           | Withdraw your finger when you hear a log beep.                                                              |
|                           | The light shall blink green.                                                                                |
|                           | Step 5:                                                                                                    |
|                           | Present the User Card to record fingerprints till                                                           |
|                           | beep. The light turns green and then steady                                                                 |
|                           |                                                                                                    |
|                           | blue.                                                                                                    |
| USER CARD Coedition       | blue.<br>The enrollment is complete and you can use the                                                     |
| USER CARD<br>Constitution | blue.<br>The enrollment is complete and you can use the<br>Card Plus Fingerprint on the fingerprint reader. |

- 1. When deleting a user, you need the corresponding user card. If you lose the user card, you cannot delete the user from the fingerprint reader.
- 2. The newly enrolled fingerprints will replace the previously enrolled fingerprints.

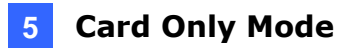

### 4.2 Deletion

Card data will be deleted from the reader and fingerprint templates will be erased from the user card.

#### **Cards Required for Deletion**

- Manager Delete Card (supplied in the package)
- User Card

#### **Deletion Procedure**

| MANAGER                                                                                                    | Step 1:                                                                                                    |
|----------------------------------------------------------------------------------------------------|----------------------------------------------------------------------------------------------------|
| DELETE CARD                                                                                                    | In the standby mode, the light is blue on.                                                                                                    |
| DELETE CARD                                                                                                    | Present the Manager Delete Card. The                                                                                                    |
| CONTINUED                                                                                                    | light blinks red.                                                                                                    |
| Contraction of the second second seco | Step 2:With the light blinking red, present the<br>User Card. The light blinks green.Present the User Card again to delete all<br>fingerprints stored in the card.When the deletion is complete, the light<br>turns green and then steady blue. |

# **GeoVision**:

### 4.3 Using the Fingerprint Reader

After you connect the fingerprint reader to a controller, present a user card. The light on the reader will blink blue. Then scan your enrolled finger to gain access.

- 1. If the presented fingerprint matches any record in the card, the light will change from blue to green. The access signal will be sent to the controller. Access will be granted.
- If the presented fingerprint does not match the record in the card, the light will change from steady blue to blinking red, and the reader will beep three times. The light will then return to a steady blue. The reader will not send an access signal to the controller. Access will be denied.

**Note:** The light on the fingerprint reader turns red if the access does not occur within the GV-ASManager's established schedule.

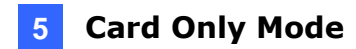

## **Chapter 5 Card Only Mode**

This Card Only mode allows the users to gain access with a card. This mode is only supported by the fingerprint reader using MIFARE cards or GV-AS ID Cards / Tags.

For **GV-GF1911 / 1912**, if you are not using the GeoVision user card and tag, you need to access the Web interface and select **Enable card only mode** to enable the function. To access the Web interface, see *2.3.2 Accessing the Web Interface* to find the fingerprint reader's IP address for login.

| CG     | <b>EOUISI</b><br>The Vision of S |                       |  |
|--------|----------------------------------|-----------------------|--|
| STATUS | SETTINGS                         | LOGOUT                |  |
|        |                                  |                       |  |
|        |                                  | GV-AS Controller      |  |
| IP Add | iress                            |                       |  |
| Port 1 | Number                           |                       |  |
|        |                                  | Enable card only mode |  |
|        |                                  | Save Reset            |  |

Figure 5-1

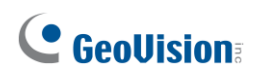

### **5.1 Enrollment**

Before enrollment, establish a user account and assign a card to the user on the connected GV-AS Manager. For details, see *4.3 Setting Cards* and *4.6 Setting User* in *GV-ASManager User's Manual*.

To enroll, use a MIFARE card and follow the procedure below.

|                                                    | Step 1:                                           |
|----------------------------------------------------|---------------------------------------------------|
|                                                    | In the standby mode, the light is blue on.        |
|                                                    | Present the Manager Enroll Card. The light        |
| MANAGER<br>ENROLL CARD<br>ENROLL CARD<br>Coolition | starts blinking green.                            |
|                                                    | Step 2:                                           |
|                                                    | Present the User Card till the light blinks blue. |
|                                                    | Or present the Manager Enroll Card to exit the    |
| USER CARD C GeoWision                              | enroll mode.                                      |
|                                                    |                                                   |
|                                                    | Step 3:                                           |
|                                                    | With the light blinking blue, present the User    |
|                                                    | Card again to confirm. The light turns steady     |
| USER CARD Coulision                                | blue and the enrollment is complete.              |

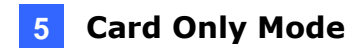

### **5.2 Deletion**

To delete the access right of a card, inactivate or delete the user account created on the GV-AS Manager. For details, see *4.3 Setting Cards* and *4.6 Setting User* in *GV-ASManager User's Manual.* 

### 5.3 Using the Fingerprint Reader

After connecting the fingerprint reader to a controller, present your enrolled card.

- 1. If the card is detected as an enrolled card, the light will change from blue to green. The access signal will be sent to the controller. Access will be granted.
- 2. If the card does not match any of the enrolled cards, the light will change from blue to red. Access will be denied.

**Note:** The light on fingerprint reader turns red if the access does not occur within the GV-ASManager's established schedule.

# **GeoVision**:

## **Chapter 6 Standalone Mode**

The **GV-GF1921 / 1922** / **1922 V2** can work on its own without connecting to GV-AS Controller and GV-AS Manager.

### 6.1 Physical Connection

Use the data cable provided to connect input and output devices. Each GV-GF1921 / 1922 / 1922 V2 can be connected to two inputs (door sensor and exit button) and one output (door relay).

Connect (+) point of the output device to the yellow wire (**COM**) of the fingerprint reader, connect the (-) points of the output device and the external power supply together, and connect the (+) point of the external power supply to the purple/pink wire (**NO**) or the brown/orange wire (**NC**) of the fingerprint reader based on the state of the output device. For a door sensor, connect the blue wire to the sensor.

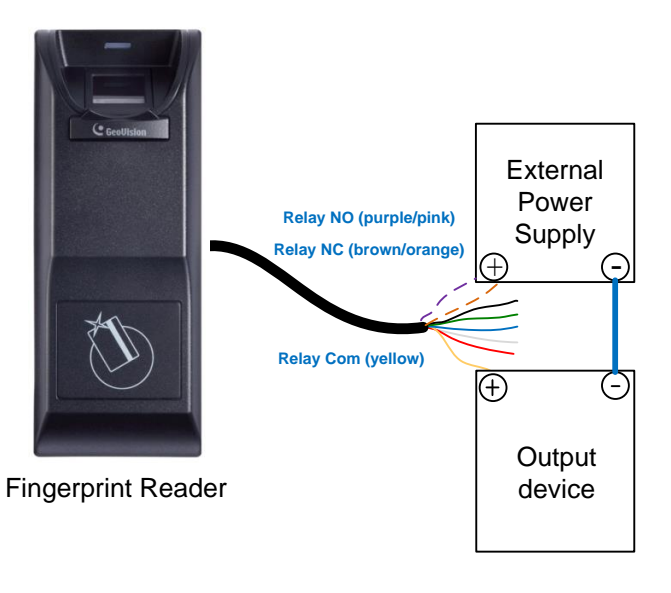

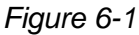

**Note:** The wire color for Relay NO may be in purple or pink, and in brown or orange for Relay NC.

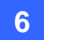

#### **Data Cable**

| Wire Color     | Definition                  |
|----------------|-----------------------------|
| Red            | +12V                        |
| Black          | GND                         |
| Green          | IN1 (only for button input) |
| Blue           | IN2 (only for door sensor)  |
| White          | IN Com                      |
| Brown / Orange | Relay NC                    |
| Purple / Pink  | Relay NO                    |
| Yellow         | Relay Com                   |

Note: The I/O interface of GV-GF1921 / 1922 / 1922 V2 only works in Local Mode.

# **GeoVision**:

### 6.2 Enabling the Local Mode

To function as a standalone device, it is required to activate the local mode of the GV-GF1921 / 1922 / 1922 V2 on its Web interface.

| Other Configuration                  |             |                        |
|--------------------------------------|-------------|------------------------|
| GeoFinger Server configuration       |             |                        |
| IP 192 . 168<br>Port 2167            | . 0 . 106   | ( from 1025 to 65535 ) |
| Master Enroll/Delete Card Number Con | figuration  |                        |
| Enroll Card Number                   | 21954802    |                        |
| Delete Card Number                   | 0000000     |                        |
| Door Button (IN1) setting            | Normal Open | Normal Close           |
| Door Sensor (IN2) setting            | Normal Open | Normal Close           |
| Lock Reset Time                      | 1           | ( from 1 to 255 )      |
| Held Open Time                       | 5           | ( from 5 to 9999 )     |
| Local mode configuration             |             |                        |
| Local mode 💿 Enable 🔍 Disable        |             |                        |

Figure 6-2

To limit enrollment or deletion to one card, type the card's identification number. To set up the input and output status as Normal Open or Normal Close, Lock Reset Time, and Help Open Time, see *7.3 Other Settings*.

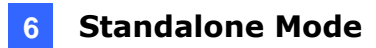

### 6.3 Fingerprints and Card Enrollment

After connecting your GV-GF1921 / 1922 / 1922 V2 to power and I/O devices, you can enroll fingerprints. The standalone fingerprint reader supports the **Fingerprint Only Mode**.

### 6.3.1 Fingerprint Only Mode

Use any MIFARE card during enrollment for this mode.

- To enroll fingerprints, follow the steps in *4.1 Enrollment*.
- To delete enrolled fingerprints, see 4.2 Deletion.
- To obtain access, see 4.3 Using the Fingerprint Reader.

**Note:** The fingerprint only mode still requires the usage of User Cards to enroll fingerprints because each user's fingerprints need to go along with a card number. However, the enrolled fingerprints are stored on the reader rather than the cards.

# **GeoVision**

# Chapter 7 Web Interface for GV-GF1921 / 1922 / 1922 V2

The GV-GF1921 / 1922 / 1922 V2 can be configured through its Web interface. For details on accessing the Web interface, see *2.3.2 Accessing the Web Interface*.

### 7.1 Network Settings

| Network Configuration  |                                |                                         |
|------------------------|--------------------------------|-----------------------------------------|
| Machine Name           |                                |                                         |
| Machine Name           | GV-0013e2098347                |                                         |
| Data Transmission Port |                                |                                         |
| Port Number            | 2167                           | ( from 1025 to 65535, require a reboot) |
| DHCP Client            |                                |                                         |
| ⊙ Enable               |                                |                                         |
| ○ Disable              |                                |                                         |
| IP Address             | 192 168 5 167                  |                                         |
| Subnet Mask            | 255 . 255 . 248 . 0            |                                         |
| Default Gateway        | 192 . 168 . 0 . 1              |                                         |
| Domain Name Server     | 8.8.8.8                        |                                         |
| Domain Name Service    |                                |                                         |
| ⊙ Disable              |                                |                                         |
| ○ Enable DDNS          | GeoVision DDNS 🗸 GeoVision DDN | IS                                      |
| Host Name              | user.dipmap.com                |                                         |
| User Name              |                                |                                         |
| Password               |                                |                                         |
| Status:                |                                |                                         |
| Submit Cancel          |                                |                                         |

Figure 7-1

#### [Machine Name]

The device name is displayed. Click the space to change the device name.

**Note:** Valid values for the Machine Name include numerals, letters, and -. No other special characters, symbols or spaces are allowed.

#### [Data Transmission Port]

The port allows GV-ASManage to transfer fingerprint data to the reader. The default port is **2167**. The port corresponds to an entrance or exit reader port in GV-ASManager (Right-click a door on the Controllers window > Settings), as shown below.

| Controller Setup |                        |              |                   |                      |
|------------------|------------------------|--------------|-------------------|----------------------|
| Settings         | General Advanced Other |              |                   |                      |
| Controller Setup |                        |              |                   |                      |
| Door 1           | Name:                  | Door 1       | Common Password : | •••• 4~8 digits(0~9) |
| Door 2           |                        |              |                   |                      |
| Door 3           |                        |              |                   |                      |
| Door 4           | Extended Reader        |              |                   |                      |
| input            |                        |              |                   |                      |
|                  | Entrance               | GV-GeoFinger | ✓ Exit            | GV-GeoFinger ~       |
|                  | IP :                   |              | IP :              |                      |
|                  | Port :                 | 2167         | Port :            | 2167                 |
|                  | VSS Port :             |              | VSS Port :        |                      |
|                  | MAC Address :          |              | MAC Address :     |                      |
|                  | Account :              |              | Account :         |                      |
|                  |                        |              |                   |                      |

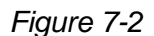

#### [DHCP Client]

By default, the DHCP service is enabled. When the reader is connected to a network, the DHCP server automatically assigns it an unused IP address. This IP address remains unchanged unless you unplug or disconnect your reader from the network. If your router does not support DHCP, the default IP address will be **192.168.0.10**.

To designate a fixed IP address, select **Disable** and specify the **IP Address**, **Subnet Mask**, **Default Gateway** and **Domain Name Server**.

# **GeoVision**:

#### [Domain Name Service]

The Dynamic Domain Name System (DDNS) provides a convenient way of accessing the fingerprint reader when using a dynamic IP. The DDNS assigns a domain name to the fingerprint reader so that the user can log in the Web interface using the domain name, without checking the IP address every time.

To activate this function:

- 1. Select Enable DDNS.
- Click GeoVision DDNS to register for a host name or select the service provider (GeoVision DDNS or DynDNS.org) you have registered, using the drop-down list.
- 3. Type the Host Name, User Name and Password to enable the DDNS service.
- 4. Click Submit.

### 7.2 Card Settings

| Card Configuration  |                      |   |  |
|---------------------|----------------------|---|--|
| Card Identify:      |                      |   |  |
| Identification type | Geovision Card (UID) | ~ |  |
| Submit Cancel       |                      |   |  |

Figure 7-3

- Unique Identification (UID): Select this option when using third-party access cards.
- GeoVision Card (GID): Select this option when using the Card + Fingerprint mode. This option enables the fingerprint reader to read GeoVision Identifier (GID) on GeoVision's access cards.
- GeoVision Card (UID): Select this option when using the Card + Fingerprint mode. This option enables the fingerprint reader to read GeoVision Identifier (UID) on GeoVision's access cards.

### 7.3 Other Settings

| Other Configuration                    |                   |                        |
|----------------------------------------|-------------------|------------------------|
| GeoFinger Server configuration         |                   |                        |
| IP 0 0                                 | 0 0               |                        |
| Port 2167                              |                   | ( from 1025 to 65535 ) |
| Master Enroll/Delete Card Number Co    | nfiguration       |                        |
| Master Euron Delete Card Number Co.    |                   |                        |
| Enroll Card Number                     | 06343404          |                        |
| Delete Card Number                     | 06747900          |                        |
| Door Button (IN1) setting              | ⊙ Normal Open     | ○ Normal Close         |
| Door Sensor (IN2) setting              | ⊙ Normal Open     | ○ Normal Close         |
| Lock Reset Time                        | 1                 | ( from 1 to 255 )      |
| Held Open Time                         | 5                 | ( from 5 to 9999 )     |
| Local mode configuration               |                   |                        |
| Local mode       Enable        Disable | •                 |                        |
|                                        |                   |                        |
| Mac Address / Firmware Version         |                   |                        |
| Mac Address                            | 00:13:e2:09:83:47 |                        |
| Firmware Version                       | V1.1.0-20131220   |                        |
| Finger module information              |                   |                        |
|                                        |                   |                        |
| templates                              | 2                 |                        |
| Rehoat System / Set Default            |                   |                        |
| Reboot System / Set Delaut             |                   |                        |
| Reboot System                          | Reboot            |                        |
| Default Value                          | Default           |                        |
| Submit Cancel                          |                   |                        |

Figure 7-4

# **GeoVision**:

#### [GeoFinger Server Configuration]

To transfer fingerprint data back to GV-ASManager for remote fingerprint enrollment, provide the GV-ASManager's IP address and port number. The default port is **2167**.

The port corresponds to the GeoFinger Server port in GV-ASManager (Tools > Servers > GeoFinger Server), as shown below.

| GV-GeoFin | ger Server |        | × |
|-----------|------------|--------|---|
| Port:     | 2167       |        |   |
|           | ОК         | Cancel |   |

Figure 7-5

#### [Controller address configuration]

To connect, type the GV-AS Controller's IP address or domain name. This option is only accessible when **Local Mode is disabled**.

| Other Configu                         | ration                         |                        |  |  |
|---------------------------------------|--------------------------------|------------------------|--|--|
| GeoFinger Serv                        | GeoFinger Server configuration |                        |  |  |
| IP                                    | 192 . 168 . 0 . 1              |                        |  |  |
| Port                                  | 2167                           | ( from 1025 to 65535 ) |  |  |
| Controller addre                      | ess configuration Contr        | oller is connected     |  |  |
| IP address                            | 192 . 16                       | 8 . 5 . 57             |  |  |
| O Dynamic Domain Name user.dipmap.com |                                |                        |  |  |
| Local mode configuration              |                                |                        |  |  |
| Local mode O Enable 💿 Disable         |                                |                        |  |  |

Figure 7-6

[Master Enroll / Delete Card Number Configuration] This section is only available when Local Mode is enabled.

- Enroll / Delete Card Number: To restrict enrollment or deletion to one card, type the card's identification number.
- Door Button Setting: Select between Normal Open or Normal Close as the input status.

#### 7 Web Interface for GV-GF1921 / 1922 / 1922 V2

- Lock Reset Time: Sets the duration (in seconds) that a door/gate remains open until it is locked again. The default setting is 1 second. For example, if the Lock Reset Time is 5 seconds and access is granted, the door/gate will automatically lock after 5 seconds.
- Held Open Time: Sets the duration (in seconds) that the door/gate can be held opened before an alarm is generated. The default setting is 5 seconds. For example, if the Held Open Time is 3 seconds, the fingerprint reader will beep when the door is held open for more than 3 seconds.

#### [Local mode configuration]

The GV-GF1921 / 1922 / 1922 V2 can function as a standalone device without connecting to GV-AS Controller and GV-AS Manager. This function is disabled by default. To enable this function, select **Enable**.

#### [MAC Address / Firmware Version]

Shows the device's MAC address and firmware version.

#### [Finger module information]

Indicates the number of fingerprints enrolled.

#### [Reboot System / Set Default]

Click the **Reboot** button to reboot the device. The fingerprint reader beeps when the reboot is complete.

To restore the default settings, click the **Default** option. A confirmation dialog box displays, requesting that the Web interface be closed. Click **Yes** to start loading the default settings. When the restoration is complete, the fingerprint reader will beep.

# **GeoVision**:

### 7.4 Firmware

You can upgrade your device firmware through the Web interface. To upgrade firmware by a utility, see *Chapter 8 Upgrading Firmware*.

To upgrade firmware:

- 1. Click **Browse** and select the firmware file.
- 2. Click Upload. This update process may take 60 seconds to complete.
- 3. When the update is complete, you will be asked to reboot the reader.
- 4. Click **OK** to restart the reader.

| Firmware Update                                                                                                    |                                   |  |  |  |
|----------------------------------------------------------------------------------------------------|-----------------------------------|--|--|--|
| After pressing the Update button, please wait while the update<br>request is being processed. After update is completed, the device<br>will reboot automatically. You can re-login afterwards. |                                   |  |  |  |
| Select Firmware:                                                                                                    | Choose File No file chosen Upload |  |  |  |
| Update State:                                                                                                    |                                   |  |  |  |
| Update Process:                                                                                                    | 0 %                               |  |  |  |
|                                                                                                    |                                   |  |  |  |

### 7.5 Account Settings

| Security Configuration |       |
|------------------------|-------|
| Account:               |       |
| Account Name           | admin |
| Password:              |       |
| Password Change        |       |
| Password Confirm       |       |
| Submit Cancel          |       |

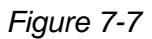

#### [Account]

Rename the account (login ID). The default login ID is **admin**.

#### [Password]

The default password is **admin**. To change the password, type a new password in **Password Change**, type it again in **Password Confirm** and click **Submit**. The password must be between 4 and 12 characters

# **GeoVision**:

# **Chapter 8 Upgrading Firmware**

Upgrade your fingerprint reader firmware to a new version.

### 8.1 GV-GF1911 / 1912

For the user of **GV-GF1911 / 1912**, firmware upgrade is done through the **AutoISP** software, which is available on the software CD. The AutoISP software will detect the current version of your fingerprint reader and then automatically upgrade it to the new version.

#### 8.1.1 Connecting to a Computer

You need to connect the fingerprint reader to a computer for firmware upgrade. For this connection, one of these optional accessories is required: a **USB cable** (see *PC Service Package, 1.2 Options*), **GV-HUB** or **GV-COM**.

#### Using the USB Cable

Using the USB cable from the optional PC Service Package, connect the fingerprint reader to a computer as illustrated below.

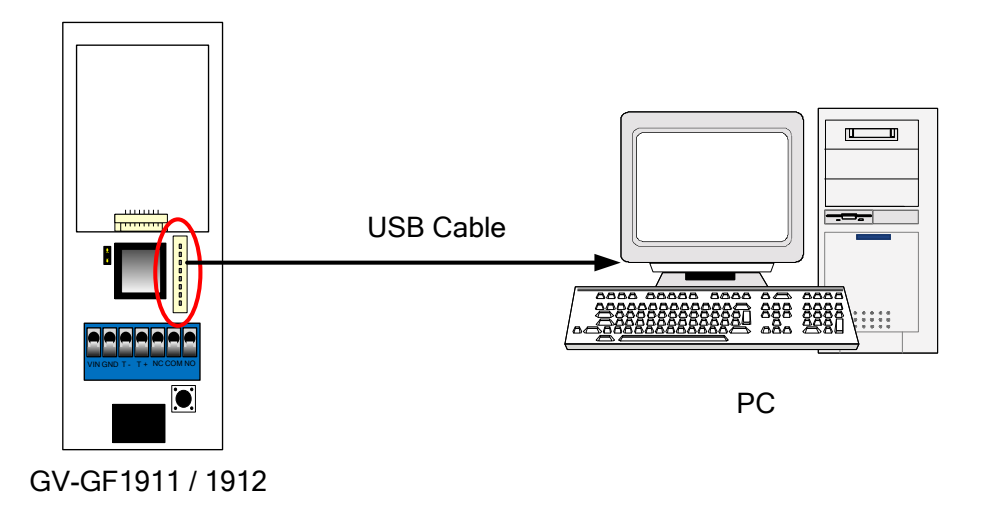

Figure 8-1

#### Using the GV-HUB or GV-COM

- 1. Connect the fingerprint reader to a computer through a GV-COM or GV-HUB, which provides the RS-485 to RS-232 function.
- Power on the fingerprint reader. You can connect the 12V and GND wires from the GV-AS Controller to the fingerprint reader. The diagram below illustrates the connection among fingerprint reader, GV-COM / GV-HUB and a computer. You can also prepare a 12V DC Power Adapter to connect the fingerprint reader to a power source.

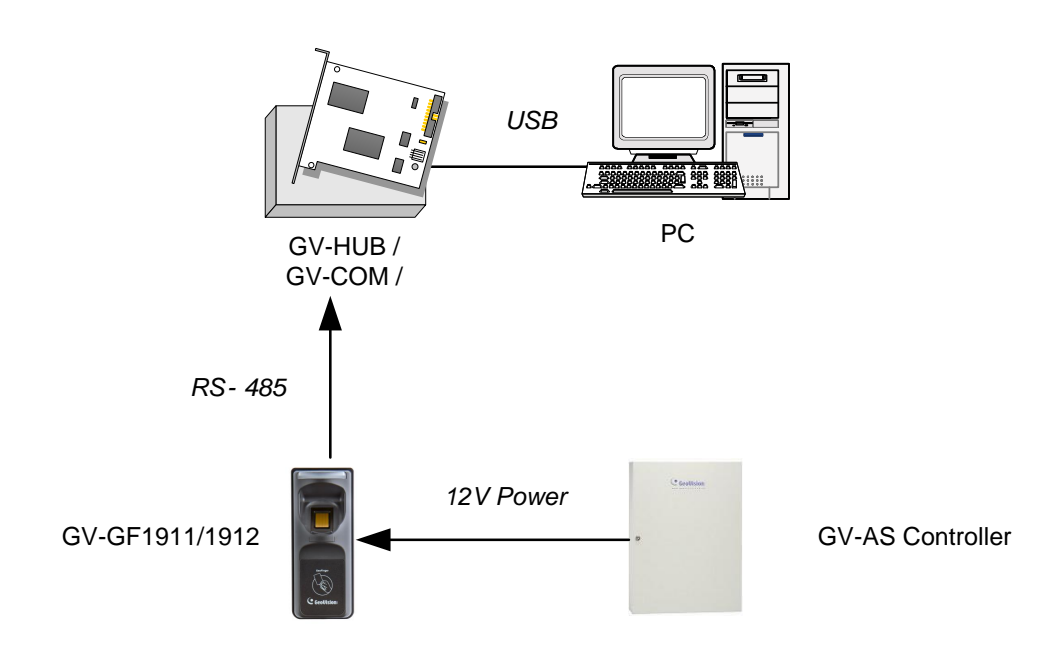

Figure 8-2

# **GeoVision**:

### 8.1.2 Installing Software

To upgrade the firmware for the fingerprint readers, you need to install the **AutoISP** software from the software CD to the dedicated computer. To install firmware upgrade software, follow the steps below:

1. Insert the software CD to the computer. It runs automatically and the following window pops up.

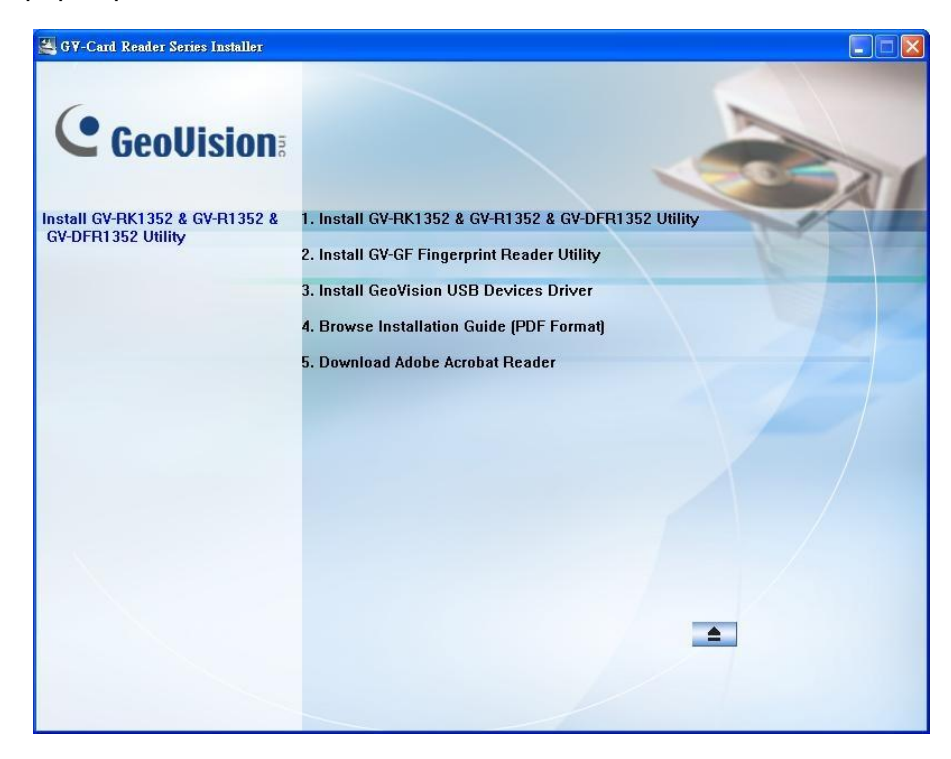

Figure 8-3

- 2. Select Install GV-GF Fingerprint Reader Utility to install the AutoISP.
- 3. Run **AutoISP**. This dialog box appears.

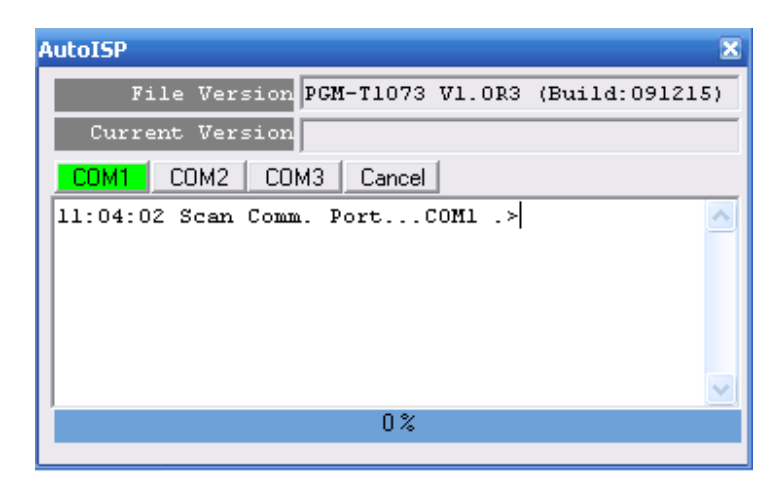

Figure 8-4

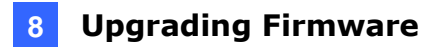

- 4. Wait for the **AutoISP** detecting the COM port that the fingerprint reader is connected to and automatically upgrading the firmware.
- 5. When the **AutoISP** automatically finishes firmware upgrading, the current version number shown in the dialog box will match the file version number. Click is to close the dialog box.

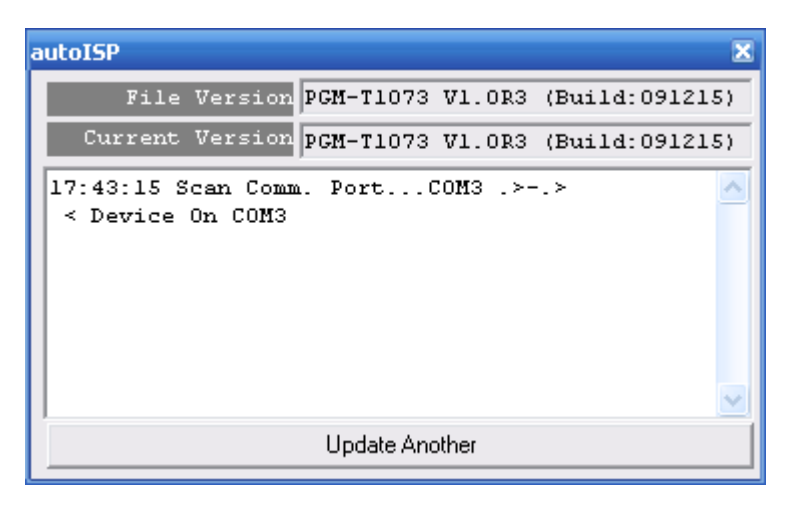

Figure 8-5

# **GeoVision**:

### 8.2 GV-GF1921 / 1922 / 1922 V2

GeoVision periodically releases updated firmware on the company <u>website</u>. To load the new firmware into the camera, follow the instructions below.

The GV-GF1921 / 1922 / 1922 V2 can be upgraded either through its Web interface or using GV-IP Device Utility.

#### 8.2.1 Through the Utility

- Make sure the PC used to configure the IP address is under the same LAN as the reader. Download and install **GV-IP Device Utility** from the company <u>website</u>.
- 2. On the GV-IP Utility window, click the Q button to search for IP devices connected to the same LAN. Click the **Name** or **Mac Address** column to sort.
- 3. Find the reader with its Mac Address.
- 4. Click on its IP address, and select **Configure**.
- 5. Select **Firmware Upgrade**, and click **Browse** to select a firmware file from your local computer.

|                |                                  | ×                        |
|----------------|----------------------------------|--------------------------|
| Mac Address    | 0013E2FF0A84                     | IP Address 192.168.0.124 |
| - User Login   |                                  |                          |
| User Name      | admin                            |                          |
| Password       |                                  |                          |
| Set IP Address | Firmware Upgrade Device Name   E | xport   Import   Reboot  |
| File           | ·····                            | Browse                   |
| Upgrade all    | devices                          |                          |
|                |                                  |                          |
|                |                                  |                          |
|                |                                  |                          |
|                |                                  |                          |
|                |                                  |                          |
|                |                                  |                          |
|                |                                  | Upgrade Cancel           |
|                |                                  |                          |
|                |                                  |                          |

Figure 8-6

- 6. At the User Login section, type the user name and password of the reader.
- 7. Click Upgrade.

# **Chapter 9 LED Indicator**

# 9.1 GV-GF1911 / 1912 / 1921 / 1922 / 1922 V2 (connected with GV-AS Manager)

| LED Status |                    | Description                                                                                                    |  |  |  |  |
|------------|--------------------|----------------------------------------------------------------------------------------------------|--|--|--|--|
| Blue       | Steady             | The reader is ready for use.                                                                                                    |  |  |  |  |
|            | Flash continuously | The reader is waiting to detect a fingerprint during enrollment.                                                                                            |  |  |  |  |
|            |                    | The reader is waiting to detect a fingerprint to grant access under Card + Finger mode.                                                                     |  |  |  |  |
| Green      | Eleck ener         | The detected fingerprint or card matches an enrolled account and the access is granted.                                                                     |  |  |  |  |
|            | Flash once         | An enrollment is successfully deleted.                                                                                                    |  |  |  |  |
|            |                    | *for GV-GF1911 / 1912 only                                                                                                    |  |  |  |  |
|            | Flash continuously | The reader is waiting to detect a card during enrollment.                                                                                                   |  |  |  |  |
|            |                    | The reader is waiting to detect a card for deletion.                                                                                                    |  |  |  |  |
|            |                    | *for GV-GF1911 / 1912 only                                                                                                    |  |  |  |  |
| Red        | Flash once         | The detected fingerprint or card does not match any<br>enrolled account or when the access is not within the<br>established schedule. The access is denied. |  |  |  |  |
|            | Flash continuously | The reader is waiting to detect a fingerprint or card for deletion.                                                                                         |  |  |  |  |
|            | Flash ranidly      | The fingerprint or card is being deleted.                                                                                                    |  |  |  |  |
|            |                    | *for GV-GF1921 / 1922 / 1922 V2 only                                                                                                    |  |  |  |  |
| Purolo     | Steady             | The reader is not connected to GV-AS Controller.                                                                                                    |  |  |  |  |
| rupie      | Oleady             | *for GV-GF1921 / 1922 /1922 V2 only                                                                                                    |  |  |  |  |

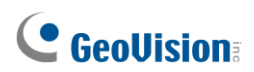

| Yellow | Flash once | The fingerprint is not found.<br>*for GV-GF1921 / 1922 / 1922 V2 only                                                                                                    |
|--------|------------|----------------------------------------------------------------------------------------------------|
| White  | Steady     | The IP and Gateway addresses do not match. (The first three sets of numbers should match).<br>For example, the white light appears when the device's IP address is configured to 10.10.0.100 and gateway is 192.168.0.1. Log in the device with 10.10.0.100 in this case, and modify the IP address or gateway to the same networked section. After the modification, the device will reboot automatically and display a purple or blue light indicating that it is ready to use.<br><b>*for GV-GF1921 / 1922 only</b> |

### 9.2 GV-GF1921 / 1922 / 1922 V2 (Standalone)

| LED Status |                    | Description                                                                                                    |  |  |  |
|------------|--------------------|----------------------------------------------------------------------------------------------------|--|--|--|
| Blue       | Steady             | The reader is ready for use.                                                                                                    |  |  |  |
|            | Flash once         | The reader is downloading, deleting or checking the fingerprint.                                                                                                    |  |  |  |
|            | Flash continuously | The reader is waiting to detect a fingerprint during enrollment.                                                                                                    |  |  |  |
| Green      | Flash once         | The detected fingerprint or card matches an enrolled account and the access is granted.                                                                                                    |  |  |  |
| Red        | Flash once         | The detected fingerprint or card does not match any<br>enrolled account or when the access is not within the<br>established schedule. The access is denied.                                                                                                    |  |  |  |
|            | Flash continuously | The reader is waiting to detect a fingerprint or card for deletion.                                                                                                    |  |  |  |
|            | Flash rapidly      | The fingerprint or card is being deleted.                                                                                                    |  |  |  |
| White      |                    | The IP and Gateway addresses do not match. (The first three sets of numbers should match).                                                                                                    |  |  |  |
|            | Steady             | For example, the white light appears when the device's IP address is configured to 10.10.0.100 and gateway is 192.168.0.1. Log in the device with 10.10.0.100 in this case, and modify the IP address or gateway to the same networked section. After the modification, the device will reboot automatically and display a purple or blue light indicating that it is ready for use. |  |  |  |
|            |                    | *tor GV-GF1921 / 1922 only                                                                                                    |  |  |  |

# 

# Appendix

#### How to access the reader's Web interface?

The reader's Web interface must be accessed using **Internet Explorer mode** in Microsoft Edge.

1. Open **Internet Properties** from the Run dialog box. Press **Win + R** to bring up the Run dialog, type **inetcpl.cpl** and click **OK**.

| 🖅 Run         | ×                                                                                                    |  |  |  |  |
|---------------|----------------------------------------------------------------------------------------------------|--|--|--|--|
|               | Type the name of a program, folder, document, or Internet resource, and Windows will open it for you. |  |  |  |  |
| <u>O</u> pen: | inetcpl.cpl ~                                                                                         |  |  |  |  |
|               | This task will be created with administrative privileges.                                             |  |  |  |  |
|               | OK Cancel <u>B</u> rowse                                                                              |  |  |  |  |

2. Select Advanced > Use TLS 1.0 and click OK.

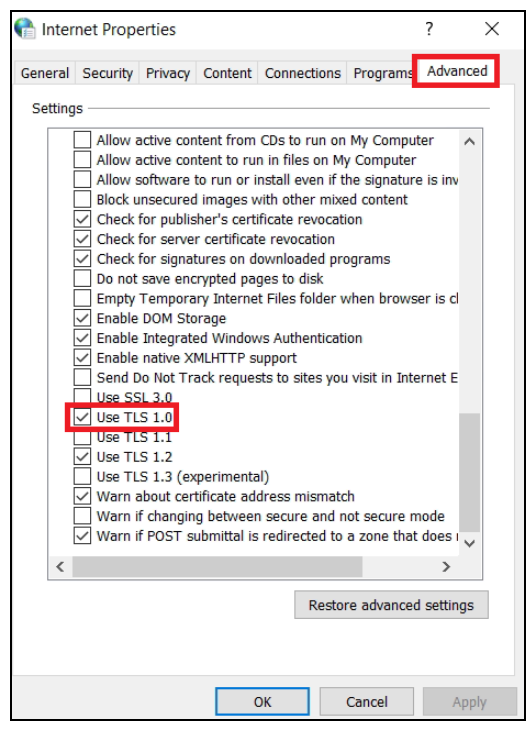

3. In the address bar for Microsoft Edge, type **edge://settings/defaultbrowser** and press **Enter**.

- 4. Select **Allow** for Slide the Allow sites to be reloaded in Internet Explorer. Restart Microsoft Edge.
- Select Web Page for the reader found using GV-IP Device Utility. Alternatively, enter its IP address into Edge's address bar.

| 🚔 IP Device Utility          |                  |               |                       |           | _       |        | × |
|------------------------------|------------------|---------------|-----------------------|-----------|---------|--------|---|
| File Tool Version User Guide |                  |               |                       |           |         |        |   |
| 🔍 🏡 🕂 💥 🦈 🏯                  |                  |               |                       |           |         |        |   |
| General settings             | General settings |               |                       |           |         |        |   |
|                              |                  |               |                       | Search    | 192.168 | .0.112 |   |
| Name                         | Mac Address      | IP Address    | Firmware Version      | NOTE      |         |        |   |
| 1. 🚚 GV-0013e20982e0         | 0013E20982E0     | 192.168.0.112 | u2.00_2024_05_22      | GV-GF1922 |         |        |   |
|                              |                  | 13            | Web Page<br>Configure |           |         |        |   |

6. On this page, select **More Information** and then **Go to the webpage (not recommended)**.

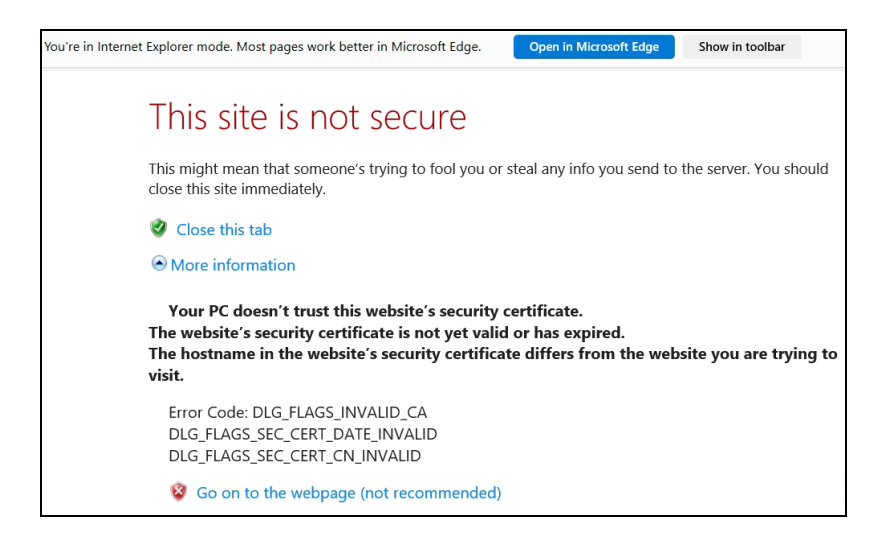

7. Enter the reader's ID and password to log in its Web interface. The default login credentials are admin / admin.